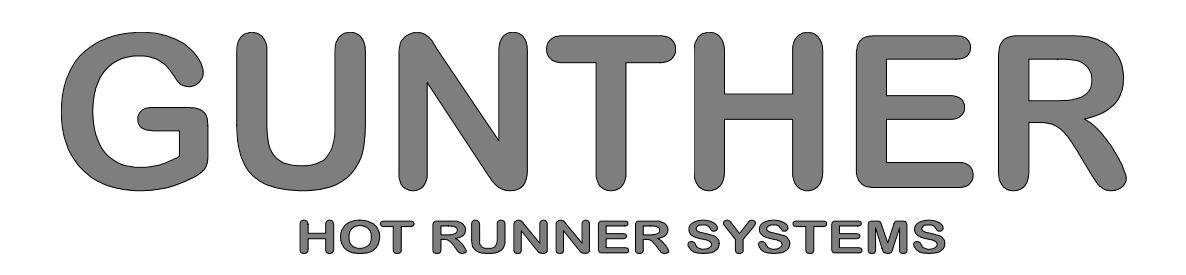

# **DP15 and DP15E**

# **User Manual**

for Softwareversion P2.8

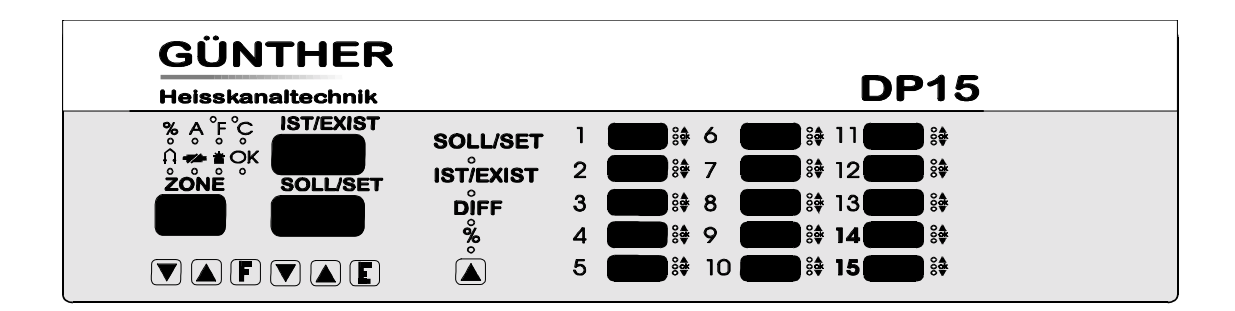

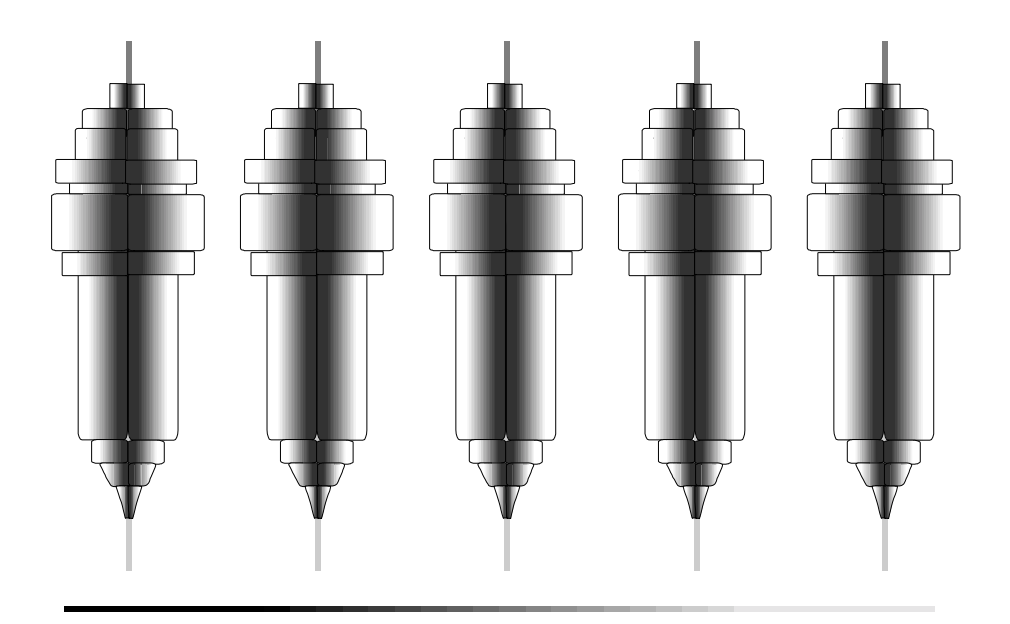

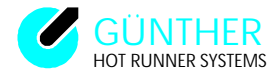

# **Contents:**

| Page |
|------|
|------|

| 1.Saf               | ety precautions                                         | 1-1            |
|---------------------|---------------------------------------------------------|----------------|
| 2 On                | erating and display controls                            | 2 - 1          |
| 2.0p                | Operation                                               | 2 - 1          |
| 2.1                 | Parallel display                                        | 2 - 2          |
| 2.2                 | Tatalier display                                        |                |
| 3. Op               | erating instructions                                    | 3 - 1          |
| 3.1                 | Switching nn (General information)                      | 3 - 1          |
| 3.2                 | Scan mode                                               | 3 - 1          |
| 3.3                 | Operation mode                                          | 3 - 2          |
|                     | 3.3.1 Changing set values                               | 3 - 2          |
|                     | 3.3.2 Switching hot runners on and off                  | 3 - 2          |
|                     | 3.3.3 Changing the operating modes - 'Thermocouple' and | 3 - 3          |
|                     | 'Percentage'                                            |                |
|                     | 3.3.4 Lowering or rising the temperature                | 3 - 3          |
|                     | 3.3.5 Parallel display                                  | 3 - 4          |
| 3.4                 | Use of the set value programs                           | 3 - 4          |
| 3.5                 | Changing the parameters                                 | 3 - 5          |
|                     | 3.5.1.Meaning & interpretation of the parameters        | 3 - 5          |
| 4 0                 | ther functions                                          | 4 - 1          |
| <b>4</b> . <b>0</b> | Display of the serial number                            | <b>4 - 1</b>   |
| ч.1<br>Д 2          | Start-up procedure (Softstart)                          | 4 - 1<br>1 - 1 |
| т.2<br>ДЗ           | Starting ramp                                           | 4 - 1<br>1 - 1 |
| т.5<br>Л Л          | Display of current value                                | 4 - 1<br>1 - 1 |
|                     | Display of the setting                                  | 4 - 1          |
| т.5<br>Л б          | Diagnostic program                                      | + - 2<br>1 - 2 |
| 4.0                 | Ready to start moulding operation                       | 4 - 2          |
| 4.7                 | Fault reports                                           | 4 - 4          |
| 4.0                 | Load separated adjustment mode                          | 4-4            |
| +.)<br>/ 1/         | ) Integrated help programs                              | 4-0            |
| 4.1                 | Automatic setting for all set values and perameters     | 4-0            |
| 4.1                 | Automatic setting for all set values and parameters     | 4-0            |
| 4.1.                | 3 Temperature measurement                               | 4 - 7          |
| 4.1.                | remperature measurement                                 | +-/            |
| 5. Sei              | rial interface                                          | 5 - 1          |
| 5.1                 | General information                                     | 5 - 1          |
| 5.2                 | Operation with Arburg 470V injection moulding machine   | 5 - 1          |
|                     | 5.2.1 General controls                                  | 5 - 1          |
|                     | 5.2.2 Image selection                                   | 5 - 2          |
|                     | 5.2.3 Input of set values                               | 5 - 2          |
|                     | 5.2.4 The image 'MOULD HEATING UNITS 13/6'              | 5 - 3          |
|                     | 5.2.5 Lowering                                          | 5 - 3          |
|                     | 5.2.6 The alarms                                        | 5 - 3          |
|                     | 5.2.7 Fault reports                                     | 5 - 4          |

| 5 - 5  |
|--------|
| 5 - 5  |
| 5 - 6  |
| 5 - 6  |
| 5 - 6  |
| 5 - 6  |
| 5 - 7  |
| 5 - 7  |
| 5 - 9  |
| 5 - 9  |
| 5 - 9  |
| 5 - 10 |
| 5 - 10 |
| 5 - 12 |
| 5 - 12 |
| 5 - 12 |
|        |

# 6. Installation and start Up

| . Inst | tallation and start Up                                    | 6 - 1 |
|--------|-----------------------------------------------------------|-------|
| 6.1    | Installation                                              | 6 - 1 |
|        | 6.1.1 System setup                                        | 6 - 1 |
|        | 6.1.2 Electrical connections                              | 6 - 1 |
|        | 6.1.3 Serial interface                                    | 6 - 3 |
| 6.2    | Initial start up                                          | 6 - 6 |
|        | 6.2.1 Testing thermocouple connections                    | 6 - 6 |
|        | 6.2.2 Test to locate disconnections in the heater circuit | 6 - 7 |
|        | 6 2 3 Checking for crosswiring between thermocouple and   |       |
|        | heater circuit.                                           | 6 - 8 |
|        | 6.2.4 Additional comments                                 | 6 - 8 |
| 6.3    | Installation of a new software EPROM                      | 6 - 9 |

# Appendices

| Appendix A: | Cable and connection assignment                 | A - 1 |
|-------------|-------------------------------------------------|-------|
|             | Coding the regulation unit                      | A - 3 |
|             | Coding the powercomponent. Type "LS"            | A - 3 |
| Appendix B: | Fuse positions                                  | B - 1 |
|             | Jumper settings ,,LR15" / ,,LR17"               | В-3   |
| Appendix C: | Star / Delta switch-over                        | C - 1 |
| Appendix.D: | DP15/Technical data for the DP15 and DP15/E     | D - 1 |
| Appendix E: | Service form                                    | E - 1 |
| Appendix F: | Quick reference of the DP15/E unit instructions | F - 1 |
| Appendix G: | DP15 and DP15/E -Schematics                     | G - 1 |
| Appendix H: | Layout schematics of DP15 and DP15/E            | H - 1 |
| Appendix I: | Addresses                                       | I - 1 |
| Appendix J: | EG-Declaration of conformity                    | J - 1 |

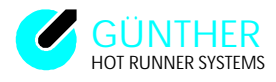

## Warranty conditions

- 1. Installation and "Start up" must be carried out by an electrician!
- 2. Prior to installation please refer to chapter 6 of the DP15/E user manual "Installation & Start up"!
- 3. Before connecting the unit to main power supply, please check mains voltage and type of net (Star/Delta)!

## **1**. Safety precautions

The hot runner system DP15 is available in the ground systems DP15E (CE - Version) and DP15 (US - Version). The following explain description relate to both control unit, in doing so the differences always separate demonstrate.

This unit has been built and tested accodring to DIN 57411 part 1 and VDE 0411 part 1 (Germany). It has left the factory in perfect condition. In order to keep your product fully operational and to guarantee safe operation, please read this instruction manual carefully and follow all hints. Before switching on, it is important to check that the local voltage is complimentary to that allowed by the unit. The plug should only be plugged into to an earthed socket. Any disconnection of the earth cable (e.g. an extension of the cable without earth connected) can cause hazardous conditions on the unit.

Hint: Disconnect mains before opening unit. Refer to a qualified technician for servicing.

#### The DP15/E unit is an optimized hot runner control unit, it is more efficient and reduces costs.

#### Advantages for the user:

- Available in 5, 10, or 15 hot runner versions according to the user's requirements.
- The DP15/E automatically recognises low voltage nozzles and 230V hot runner

elements and sets its control parameters accordingly.

- Only one unit is required for mixed operation .
- PID controller with variable parameters, fast heating of 5V and 24V low voltage nozzles, careful heating of 230V hot runner elements.
  - Control operation is possible at all times even in the event of thermocouple failure.
  - Existing power units from the 160 series can continue to be used as the DP15/E

control unit is compatible with all existing GUNTHER power units.

• Because of the module construction, system upgrades are possible.

#### The DP15/E is reliable and safe, due to continuous checking and monitoring functions.

#### Advantages for the user:

- Continuous self-monitoring function.
- Protects low voltage nozzles from current overload.
- Identifies thermocouple failures, heat circuit disconnections and short circuits.
- Turns off the power supply in case of a malfunction and signals the alarm via a potential free contact.

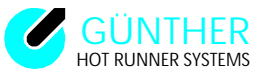

• Parameters and programs are saved in an EEPROM and are therefore not lost in the case of a power supply failure

## The DP15/E is designed for easy use, this makes installation and tool change simple.

### Advantages for the user:

- The DP15/E is especially designed for simple and easy operation.
- The multi-function keypad has an easy to use layout and because of its dust and water proof key pad, it daily withstands tough environments.
- The simple operator entry levels prevents wrong operation.
- All hot runners are simultaneously displayed and for each hot runner the set and actual values.
- The control parameters are adjustable according to the application.
- The diagnose function tests the complete system consisting of tools, nozzles, distributor and control unit to ensure trouble free operation.
- Incorrectly connected circuits are located before start of operation.
- Low installation cost due to combined thermal and power connections.

#### The DP15/E has numerous special functions for optimal system utilization

#### Advantages for the user:

- Power output surveillance is possible during operation.
- Decrease temperature for all control points by simply pressing a key.
- Reading of the effective current at low voltage.
- Several set value programs simplify material or tool change.
- If desired, a serial interface is available as connection to the injection moulding machines.

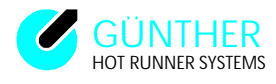

# 2. Operating and display controls

The operating and display controls of the DP15/E are located on the operation control panel and the parallel display. Great emphasis has been placed upon ease of use and a good layout.

# **2.1 Operation**

| GÜNTHER         Heisskanaltechnik         Heisskanaltechnik         Heisskan         Heisskan         Heisskan         Heisskan         Heisskan         Heisskan         Heisskan         Heisskan         Heisskan         Heisskan         Heisskan         Heisskan         Heisskan         Heisskan         Heisskan     < | Function of the LED Indicator :         %       Percentage mode |
|----------------------------------------------------------------------------------------------------|-----------------------------------------------------------------|
|----------------------------------------------------------------------------------------------------|-----------------------------------------------------------------|

*Fig. 2.0 Operation control panel DP15/E* 

# Key functions:

| Keys " <b>A</b> " or " <b>B</b> "  | > for runners (zones), parameters & program selection, lowering                                         |
|------------------------------------|----------------------------------------------------------------------------------------------------|
| Key ,, <b>F</b> "                  | <ul> <li>&gt; display of set values in percent, current<br/>(in Ampères) &amp; serial number</li> </ul> |
| Key ,, <b>C</b> " or ,, <b>D</b> " | > for changing & adjusting set values and parameters                                                    |
| Key " <b>E</b> "                   | > 'ENTER KEY' to confirm inputs, to quit program levels and to switch scan mode on/off                  |

## Hint:

For further details concerning keys and their functions see chapter 3.3 Operation. A quick overview of the control keys is available in appendix F.

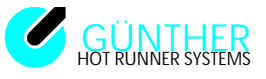

# 2.2 Parallel display

The parallel display is a 15 3-digit seven segment display for set temperature, actual temperature, temperature difference or actual adjustable variables in '%'. Three (3) additional LEDs are located beside each indicator to display the status of the zone. Between the operating controls and parallel display a key and 4 LED's are placed. The key is used to display the set value, actual value, temperature difference or the display of current in "%". The LEDs above the key shows which display type is selected.

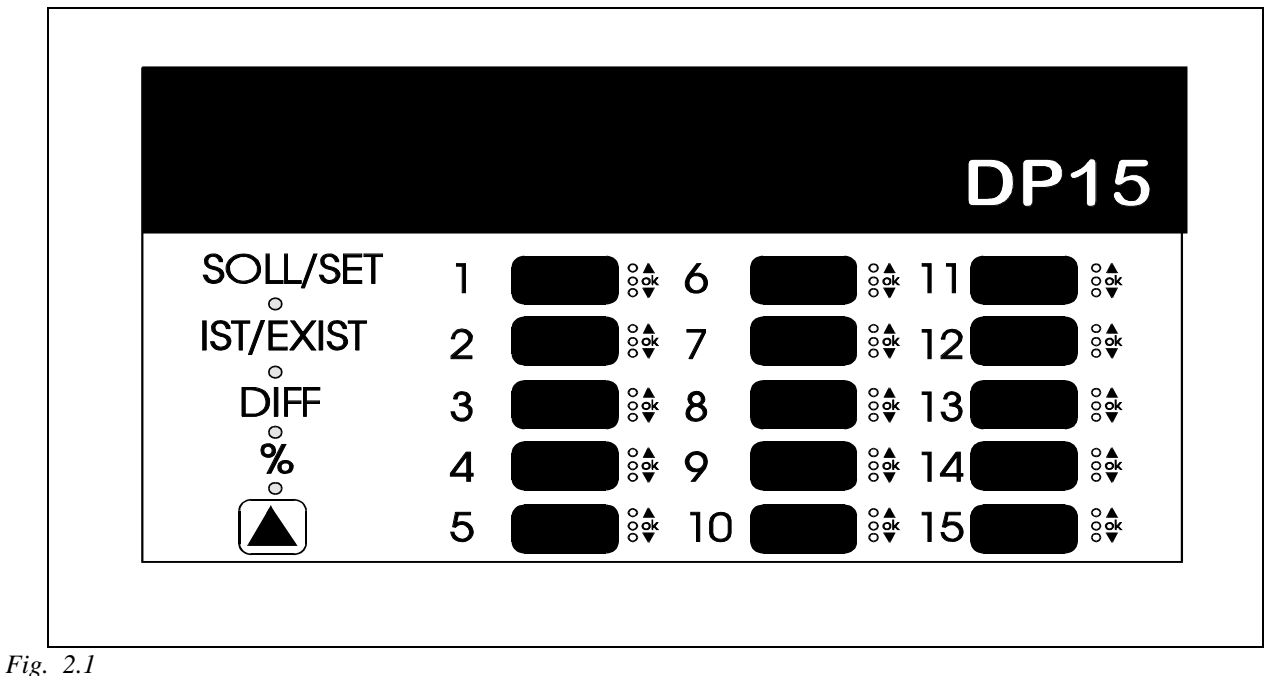

Parallel display DP15/E

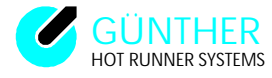

## **3.** Operating instructions

## **3.1 Switching on (General information)**

After the unit has been switched on the program revision number will be shown on the display identified by the letter ",P". Then the unit automatically performs a system check which includes the heating circuits, whether a low voltage or a 230 volt load is connected. During the hot runner channel test ",JU" and the channel number is displayed. If faults are detected on the system or the loads (nozzles, distributor or cables) the fault is displayed and the loads are switched off. When low voltage nozzles are used the current pick up will be shown in the set value indicator (With 230 volt-nozzles the indicator will show a ",0").

## **3.2 Scan mode**

After the end of the calibration the controller is in the scan mode.

The scan mode is indicated by a decimal point at the end of the channel number display (Zone). In this mode the zones with set and actual values will be displayed in the left display section, one after another.

Runners which are switched off will be skipped.

The unit (%, A, °C, °F) for each zone number, will be displayed at the same time.

Loads for 230V for set values above 105°C (221°F) will activate a 'Softstart'. If the 'Softstart' is active for a nozzle, the temperatures for each load will be regulated to 105°C. The regulation to 105°C ends, if all loads have completed their 'Softstart' (see 4.2).

#### The 'Softstart' is indicated by a point beside the actual value display.

The scan mode can be cancelled by pressing any key and restarted by pressing the "E" key in the operation mode.

#### Hint:

If a fault occurs the scan mode will be terminated and channel number causing a fault will be shown on the display. If several faults occur at the same time, the zone where the first fault occured is displayed. This display also appears during a fault condition, when you switch from the operating mode to the scan mode.

The user is able to set the speed for scanning the runners (see parameter No. 3). Additionally the user is also able to set the maximum number of zones to be scanned (see parameter No. 2).

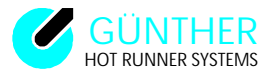

# **3.3 Operation mode**

## **3.3.1 Changing set values**

After the scanning operation is terminated by pressing any key, a zone is selected by pressing ",A" or ",B" key.

The desired set value is entered by pressing the "C" or "D" key. Their function is dynamic i.e. the longer the key is pressed, the quicker the set point value changes.

The flashing dots below the set point numbers indicates that the new set point has not been entered into the system.

By pressing the "E" key the new set point can be confirmed and entered.

If the zone number is changed or the "F" key pressed, the old set point will remain operative. This will also be the case if no key has been pressed during the 10 second active setting time interval. If after confirming entered values you hit enter key again, the controller returns to the scan mode.

The controller operation works independently. It is therefore not necessary to return to the scan mode. Scan mode makes exact surveillance of critical regulation positions possible.

Value limits: The temperatures are adjustable within a range from 0 to 500  $^{\circ}$ C (0 to 932  $^{\circ}$ F). The percentage control mode is adjustable from 0% to 100%.

## **3.3.2** Switching hot runners on and off

If a hot runner is not be used, it is possible to switch this off. This can be accomplished in two ways.

1. Use the key "C" to reduce the set value, until the display shows '---'. If the key "E" is pressed now, the runner is switched off. The last operation setting is saved. This means, if the runner is turned on again, the state of this zone is the same as before switching off (thermocouple or percentage control mode). The operation mode is also indicated by the LEDs even if the runner is turned off.

2. By pressing the keys ",C" and ",D" at the same time, the set value display shows '---'. After pressing the key ",E" the runner is switched off. Additional to the procedure 1 the set value is also saved, so that after turning on again (pressing the keys ",C" and ",D"), the old set value is shown.

There are also two different procedures to turn on runners (set and existing value display), which have been switched off:

1. Using the key "D", the set value is set and confirmed by pressing the "E" key. It is important to check the actual operation mode by using the LED's.

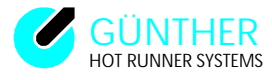

2. By pressing the keys "C" and "D" at the same time the display shows the last valid set value before switching off. This can be confirmed with the keys "C" and "D" or after changing use the same keys to confirm. If this runner was not switched off in the same way, the set value "O" occurs.

The old set values are available after switching on, even if the unit was switched off.

Runners which are switched off will not be displayed in the scan mode and are not checked for faults anymore.

## 3.3.3 Changing the operating modes - 'Thermocouple' and 'Percentage'

In the event that a thermocouple fails to function, or for any other reason, the percentage control mode can be carried out to continue the control operation manually. The current will then be displayed in percent (%).

For low voltage-nozzles it will be. (100% equals approximately 120 amps on 5V loads) (100% equals approximately 25 amps on 24V loads)

The valid operating mode will be displayed by the LED's %, or °C, or °F.

If this valid operating mode has to be changed the runner has to be initially switched off (see above). Switching off does not have to be confirmed.

If the key "C" is now pressed the operating mode is changed from 'Thermocouple' to 'Percentage' as indicated by the flashing of the relevant LEDs. If the key "C" is pressed again the operating mode will also change. The set value is set at "0" and can be changed with the "D" key. The new set values must then be confirmed with the "E" key.

## **3.3.4** Lowering or rising the temperature

If production stops for a longer period of time, it is advisable to lower the set temperatures without turning the unit off.

By pressing the keys "A" and "B" at the same time lowering temperature is activated. The runner number indicator shows the label 'A' for decreasing (if you use °F then the indicator shows an `L').

An external activation of the temperature lowering is possible by connecting a closing contact at the rear side of the DP15/E. It is possible to connect a potential free contact to the unit with a cable which is available from GUNTHER HOT RUNNER SYSTEMS (specially for relay

output of injection moulding machines). If temperature lowering is active, the zone number display shows the value ",A" (for 'Absenkung' = lowering in German) and Fahrenheit ",L" (for lowering). Simultaneously the actual value of the last shown runner is displayed. In this state no other user control is possible.

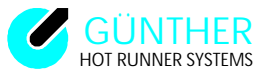

Additionally it is possible to increase the temperature for all runners at the same time. By pressing the keys "B" and "F" at the same time the temperature rise is activated. The runner number is displayed and 'UA' for rising (if you use 'F then the indicator shows an 'U').

The temperature lowering mode is cancelled by pressing the keys ",A" and ",F" simultaneously once more. Now the old set values are valid. The lowering value may be adjusted by parameter ",4" (in  $^{\circ}C/^{\circ}F$ , 0 - 255) or by parameter ",25" (in %, 0..100). The rise temperature mode is cancelled by pressing the keys ",B" and ",F". The rising value may be adjusted by parameter ",39" (in  $^{\circ}C/^{\circ}F$ , 0..255) or by parameter ",40" (in %, 0..100). If the lowering or rising is cancelled, the old set values are restored.

## **3.3.5 Parallel display**

The parallel display allows simultaneous observing of all runners. This display also shows the present set value, the actual values, the temperature deviations or the actual percentage values.

Switched off zones are shown as  $\tilde{}$ --- $\tilde{}$ . For zones operating in the percentage mode the display shows all values in %.

Zones operating in the percentage control mode can be identified by a vertical line in the space before the first digit in the LED indicator. If the thermocouple is damaged the indicator will show  $- || - \hat{}$ .

Use the key on the left of the parallel display to select values. The LED's above the key identify the values shown.

Additionly an individual temperature reading is provided for each runner. If the green LED lights up, the programmed temperature window for the runner has been reached, while the red LED will indicate that the temperature is either above or below the programmed window setting.

The temperature window can be set with the parameter values.

## **3.4 Use of set value programs**

A set value program is a preprogrammed series of set values and their corresponding operating methods which a user can change and enter into the system. They can be entered and activated solely by the simple operation of a single key.

If the tools or the moulding compounds are changed it is advisable to also change the program accordingly.

There are 4 set values programs - P1, P2, P3 and P4 - available.

When the control unit is turned on, the last one of the previously used programs will be automatically reactivated. By pressing the "F" and "E" keys simultaneously, the program mode is activated. The set value program in operation will be shown. In this level another set value program can be selected by pressing the "A" or "B" keys. The point in the runner number indicator is then flashing. By using the "E" key the new program will be activated. Additionally the temperature may be changed for all runners

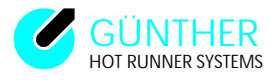

by pressing the "C" or "D" keys. Now the points in the set value indicator are flashing. By pressing the "E"

key the new temperature will be saved for all runners in the program displayed in the runner number indicator. To activated the program you have to press the key "E" again. During the change of the set values programs you can activated the last active program by pressing the "F" and "E" keys.

## ATTENTION:

If the temperature is changed for all runners, the percentage control mode or thermocouple mode is active for all runners.

For guidance purposes the set value for the first zone will be shown by the LED indicator. The last adjustment is saved under the first displayed program number. By pressing the ",E" key, the user is able to leave the program mode. All changes carried out now will be saved in the actual program.

## **3.5** Changing the parameters

The term 'parameter(s)' is used to identify settings which affect the function of the control unit and which are directly adjustable by the operator. Each parameter or setting is assigned with a specific number and has a clearly defined function.

If, during the program mode (press "F" and "E" simultaneously), the keys "F" and "E" are pressed at the same time again, the parameter level is entered.

The zone display will show 'PA'. The actual value display will show the number of the parameter, and the set value display shows the parameter value. By operating the "A" and "B" keys the parameter number can be selected and with the "C" and "D" keys the desired value can be set. These changes are then entered by pressing the "E" key.

When the "F" and "E" keys are simultaneously operated the setting operation is terminated.

## **3.5.1 Meaning & interpretation of the parameters**

The system parameters of the DP15/E can be changed in the parameter level. The parameters have the following meaning:

Parameters which are marked by \*F\* may be only changed by the GUNTHER HOT RUNNER SYSTEMS. Parameters marked with \*G\* cannot be changed. The meaning of parameters which are marked with \*N\* can by inquired at GUNTHER HOT RUNNER SYSTEMS company. The parameters [20] and [31] to [38] are reserved.

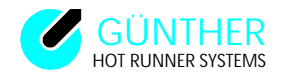

| No.: | Meaning                                            | Presettings                        |    |
|------|----------------------------------------------------|------------------------------------|----|
| 1    | Temperature (window) in °C (+/-) or °F (+/-)       | $20 \text{ equal } +/- 10^{\circ}$ | )  |
| 2    | Number of max. scanned runners                     | 5, 10, 15                          |    |
| 3    | Duration of one scan phase in 0.3sec. intervals    | 5                                  |    |
| 4    | Temperature lowering in °C / Fahrenheit °F         | 50                                 |    |
| 5    | Set point value during diagnosis in %              | 60                                 |    |
| 6    | Max. diagnosis period for each runner in sec.      | 60                                 |    |
| 7    | Temperature elevation for diagnosis                | 40                                 |    |
| 8    | Switch from $0 = {}^{\circ}C$ to $1 = {}^{\circ}F$ | 0                                  |    |
| 9    | Starting ramp $0 = (OFF)$ $1 = (ON)$               | 1                                  |    |
| 10   | KP for 5V/24V P-part                               | 70 *1                              | F* |
| 11   | TN for 5V/24V I -part                              | 4 *]                               | F* |
| 12   | TV for 5V/24V D-part                               | 3 *]                               | F* |
| 13   | KP for 230V P-part                                 | 100 *1                             | F* |
| 14   | TN for 230V I -part                                | 15 *                               | F* |
| 15   | TV for 230V D-part                                 | 0 *1                               | F* |
| 16   | Delivery date year                                 | *                                  | G* |
| 17   | Delivery date month                                | *                                  | G* |
| 18   | Serial number                                      | *                                  | G* |
| 19   |                                                    | reserved                           |    |
| 20   |                                                    | reserved                           |    |
| 21   | Safety cut-off                                     | 0                                  |    |
| 22   | Softstart' ramp in minutes                         | 5 *]                               | F* |
| 23   | Softstart duration in minutes                      | 5 *]                               | F* |
| 24   | Thermocouple type (0= Fe-CuNi)                     | 0 *1                               | F* |
| 25   | Lowering in %                                      | 30                                 |    |
| 26   | Number of system faults                            | *]                                 | N* |
| 27   | Last system fault                                  | *]                                 | N* |
| 28   | Last system fault ( after switching off )          | *]                                 | N* |
| 29   | System fault-code to parameter 28                  | *]                                 | N* |
| 30   | Arburg unit number                                 | 1                                  |    |
| 31   |                                                    | reserved                           |    |
| 32   |                                                    | reserved                           |    |
| 33   |                                                    | reserved                           |    |
| 34   |                                                    | reserved                           |    |
| 35   |                                                    | reserved                           |    |
| 36   |                                                    | reserved                           |    |
| 37   |                                                    | reserved                           |    |
| 38   |                                                    | reserved                           |    |
| 39   | Rising in °C / Fahrenheit °F                       | 20                                 |    |
| 40   | Rising in %                                        | 5                                  |    |
| 41   |                                                    | reserved                           |    |
| 42   |                                                    | reserved                           |    |
| 43   | Plausibility check $0 = (OFF)$ $1 = (ON)$          | 1 *                                | G* |
| 44   | Stage function $0 = (OFF)$ $1 = 4.5$ sec           | 4 *                                | G* |
| 45   | Check time sensor polarity in Sek.                 | 130 *                              | G* |

Fig. 3.1 Table of parameters

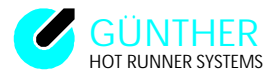

| No.: | Description                                                                                                    |
|------|----------------------------------------------------------------------------------------------------|
| 1    | Herewith you can adjust the temperature (window) in °C (Fahrenheit) from set value for all hot runners. If all hot runners reaches this temperature (window) the appliance spray nozzle is ready. A potential free relay contact (close contact) switched on caused by a collektive-OK-information and the user take advantage of this relay contact (see 4.7).                                                                                                    |
| 2    | Indication from the extension step of the appliance (5, 10, 15) corresponding to the runner number 5, 10 or 15 hot runners.                                                                                                    |
| 3    | The display remain indicated for a period of 1,5 seconds by a basic adjustment of 5 and 0,3 seconds per scanning.                                                                                                    |
| 4    | The lowering is adjust on 50 °C. If you activate the lowering function the nominal set temperature will decrease around 50 °C ( $100$ °C Fahrenheit).                                                                                                    |
|      | The parameters "5, 6 and 7" are used for the diagnostic function. After installing a new tool, the diagnostic function can be used to detect mixed or incorrect connected electrical connections.                                                                                                    |
| 5    | The parameter "5" set the heat output of the diagnostic running (see 4.6).                                                                                                    |
| 6    | The parameter "6" set the maximum heattime of the diagnostic running.                                                                                                    |
| 7    | The parameter "7" set the maximum temperature of the operating zone. The diagnostic running will be closed, when the maximum heattime or the maximum temperature raise has been reached.                                                                                                    |
| 8    | With this parameter you can choose the display between ° Celsius or ° Fahrenheit.                                                                                                    |
| 9    | It is possible to switch on the 'starting mechanism' to ensures an even set value based heat<br>on all of the different nozzles (see 4.3).                                                                                                    |
| 10   | The parameters "10,11,12" and "13,14,15" are adjustment parameters for the PID-regulator, which influence the characteristic features of the regulator.                                                                                                    |
| 10   | KP is the proportional data of the P-regulator for 5V/24V. KP describes the relation from regulated quantity to the regulated variation.                                                                                                    |
| 11   | TN is the readjustment time of the integrating circuit for 5V/24V.                                                                                                    |
| 12   | TV is the suspension time of the differential circuit for $5V/24V$ .                                                                                                    |
| 13   | KP is the proportional data of the P-regulator for 230V.                                                                                                    |
| 14   | The readjustment time of the differential circuit for 230V.                                                                                                    |
| 15   | The representation of the delivery user he several hy double figures (example, 1006 will be                                                                                                    |
| 10   | shown as 06 ).                                                                                                    |
| 1/   | The seriel number be seused by six figures of the central unit will be shown (see 4.2)                                                                                                    |
| 21   | If the runner channel temperature exceeds 500°C the load circuit is disconnected for safety reasons. If a safety disconnection occurs the loads are disconnected and the fault is displayed on the panel of the DP15/E. If you want do set the value of the temperature threshold below 500°C, you have the possibility to set the parameter "21" between 0 and 500. The set value is be subtracted from 500°C and this new value will be used as the new safety threshold.(example:you choose 100 for parameter "21" and the new safety disconnection is by 400°C). |
| 22   | The ramp time (standard 5 min.) set time value of parameter "22" is increased from 0 to 50%. The ramp time should be selected in such a manner, that the DP15/E reaches the temperature of $105^{\circ}$ C at the end of the ramp.                                                                                                    |
| 23   | After the start-up procedure (softstart) the temperature of 105°C should be hold for the adjusted time. The holdtime is used to adequately dry out the nozzles with a low thermic load (see 4.2).                                                                                                    |
|      |                                                                                                    |

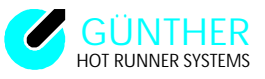

| No.: | Description                                                                                                    |  |  |
|------|----------------------------------------------------------------------------------------------------|--|--|
| 24   | You have the possibility to choose the thermocouple types parameter. The standard setting is                                                                                                    |  |  |
|      | 0 for iron - constantan (see 4.13).                                                                                                    |  |  |
| 25   | The parameter lowering in per cent be caused by one channel, which is using without sensor,                                                                                                    |  |  |
|      | in per cent from the regulated quantity.                                                                                                    |  |  |
|      | The parameter "26,27,28 and 29" serve for the errorlocation from software-, hardware- and                                                                                                    |  |  |
|      | systemerrors.                                                                                                    |  |  |
| 30   | Arburg unit number (standard value = ,,1" for address 1).                                                                                                    |  |  |
| 31   | The interface protocol must be identical with the using interface.                                                                                                    |  |  |
|      | parameter 31 set on 0 without Interface support                                                                                                    |  |  |
|      | 1 Engel - protocol                                                                                                    |  |  |
|      | 2 Arburg - protocol                                                                                                    |  |  |
|      | 3 Krauss - Maffei - protocol                                                                                                    |  |  |
|      | 10 test protocol, actual value temperature                                                                                                    |  |  |
| 52   | parameter 32 <u>1 1200 baud</u>                                                                                                    |  |  |
|      | set on 2 2400 baud                                                                                                    |  |  |
|      | 3 4800 baud standard for Arburg-und Engel-protocol                                                                                                    |  |  |
|      | 5 19200 baud                                                                                                    |  |  |
|      |                                                                                                    |  |  |
|      |                                                                                                    |  |  |
| 39   | Rising temperature from the nominal data in °C.                                                                                                    |  |  |
| 40   | Rising regulated quantify in the rising mode in %.                                                                                                    |  |  |
| 43   | By the plausibility check the DP 15/E testet the configuration of the connected loads and check whether a low voltage or 230 volt load is connected in doing so the 230 volt load is following after the low voltage loads beginning from channel 1.                                                                                                    |  |  |
| 44   | After a channel has been switched on the stage function start gradual the power. The adjustment 25 %, 50%, ,75% und 100% from end of the nominal data are possible. You can change the holdtime of the steps with the equation n x 4,5 sec.,in doing so n is the setting parameter value.<br>I soll                                                                                                    |  |  |
| 45   | The residention time of 120 and in response to 15% is the rise of 120 and in response to 15% is the rise of 120 and in response to 15% is the rise of 120 and in response to 15% is the rise of 120 and in response to 15% is the rise of 120 and in response to 15% is the rise of 120 and in response to 15% is the rise of 120 and in response to 15% is the rise of 120 and in response to 15% is the rise of 120 and in response to 15% is the rise of 120 and in response to 15% is the rise of 120 and 15% is the rise of 120 and 15\% is the rise of 120 and 15\% is the rise of 120 and 15\% is the ri |  |  |
| 45   | I ne registration time of 130 sec. in parameter "45" is the time from the unit to adjust a low voltage thermocouple is connected with the wrong polarity.                                                                                                    |  |  |
|      | voltage menhocouple is connected with the wrong polarity.                                                                                                    |  |  |

Fig. 3.2 description of parameters

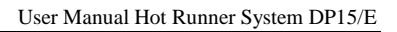

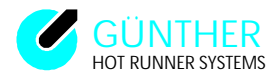

# **4. OTHER FUNCTIONS**

# 4.1 Display of the serial number

If during the programming phase (display of the program number ) the "F" key is operated the serial number of the control unit is displayed.

# 4.2 Start-Up procedure (Softstart)

When 230 voltage-nozzles are used it is necessary to employ the 'Softstart' start-up procedure to dry out the moisture that has collected in the heating elements. In order to do this, in the first phase of the 'Softstart' the set time value of parameter [22] is increased from 0 to 50%. The ramp time should be selected in such a manner, that the DP15/E reaches the temperature of 105°C at the end of the ramp. If the temperature is less than 105°C at the end of the ramp, the DP15/E will increase the temperature to 105°C. After the DP15/E has reached the 105°C the second time controlled phase of the 'Softstart' ('the holdtime') begins. This is adjustable by the parameter [23] (parameter [22] and [23] can only be changed by GUNTHER HOT RUNNER SYSTEMS company). The holdtime is used to adequately dry out the nozzle with a low thermic load. This start-up operation will begin automatically after the control unit or runner is switched on and also after a program change. The 'Softstart' start-up procedure is activated individually and automatically for each zone when the actual temperature of a 230 volt-nozzle remains below 100°C, because the set value is programmed over 100°C. The Softstart is indicated by a point beside the actual value display. After the end of the 'holdtime' the unit will switch from 'Softstart' to 'normal operating procedure'. To prevent overheating of the moulding material in the 5 volt-nozzles during combined operations employing both 5 volt and 230 volt-nozzles, the 5 volt-nozzles are limited to temperatures not exceeding 105°C during 'Softstart'. The temperature lowering is taken into consideration during 'Softstart's, so that the DP15/E unit can begin to operate immediately with an instant temperature lowering.

## **4.3 Starting ramp**

In hot runner systems you will often find loads with different thermic time constants. If the time constants differ widely, then a 'fast' nozzle reaches its set value earlier than the 'slow' manifold. This physically based heat-up delay can generate plastic defects in the nozzle, because it reaches the set value much earlier then the other nozzles. This is the reason why it is possible to switch on the 'starting mechanism' with parameter [9]. The 'starting mechanism' ensures an even set value based heat on all of the different nozzles. The individual nozzle will be decoupled from the leading mechanism 50°C before reaching the set value. If the 'starting mechanism' isn't required, the parameter [9] must be set to zero.

# **4.4 Display of the current value**

By pressing the "F" key in adjustment mode, when using low voltage nozzles, the actual current value will be displayed. It should be taken into account however, that if the adjustable variable for the current is changed, several seconds are required before the change can take effect and the new current value is measured and displayed. With this function it is possible to establish a relationship between the adjusted variable and the current intensity.

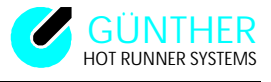

## 4.5 Display of the setting

By pressing the key "F", while in the thermocouple control mode, the present setting will be displayed briefly in the indicator. At the same time the LED indicator will display the "%" value. This percentage (%) reading equals the flow of current (amps) in percent.

The adjustable variable for the actual setting makes it possible to observe the course and progress of the operation in the thermocouple control mode and to determine the suitable adjustable variable for the current after the predetermined temperature has been reached.

## 4.6 Diagnostic program

Occasionally, when a new tool is connected to the system, the electrical connections can be mixed up and/or incorrectly connected. This type of error may not always be detected during normal operation of the control unit. The diagnostic program provides an easy tool for quick detection and localisation of this type of error. The diagnostic program tests the combined function of the tool and the control unit and checks for wiring faults. It can identify and locate incorrect connections, particularly, those between the thermocouple and the heating circuits. It can also be used to detect short circuits in the thermocouple. All operating zones are tested in sequence. For a specific testing period one preset heating temperature is used. Simultaneously the temperature conditions of all of the other runners are recorded. Should a specific rise in temperature be recorded inside the maximium testing period, the unit will automatically switch over to check the next runner.

The adjustable variables, the maximum duration for the test and also the desired rise in temperature can be set by using the parameter values. Therefore it is recommended that, prior to the start up, the respective parameter settings are checked and, if necessary, adjusted to meet changes.

The diagnostic program is initiated by simultaneously pressing the keys "A" and "B" in the program mode.

The diagnosis can only be stopped by switching off the unit.

The number of the zone which is being tested will be shown on the zone display. The actual value indicator will show the temperature of this zone. The set value display shows an incrementing second counter which counts up to a preset time. All of the LED's are flashing. At the same time, the parallel indicator will indicate the temperature differences, so that an individual evaluation is possible. During the testing phase, initial information about the wiring can be made available. If the recorded temperatures clearly indicate an effective rise in temperature, this confirms, that the runner has been properly wired into the system. After the diagnostic tests are completed, the flashing of the LED's stops and the test protocol can be displayed. The actual value display shows the assigned number for each runner in which the temperature rise has been the highest during the test run. Usually it will be identical with the number assigned to the tested runner displayed by the runner number indicator. In addition to this the temperature rise will be shown on the set value display. By using the keys "A" and "B" simultaneously one can now obtain a reading of the test results for each of the runners put through the diagnostic program.

The following example will illustrate and explain the evaluation procedure :

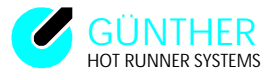

| Runner number | 1  | 2  | 3  | 4 | 5 |
|---------------|----|----|----|---|---|
| Set value     | 2  | 1  | 3  | 4 | - |
| Actual value  | 50 | 40 | 45 | 2 | - |

| Runner number reading<br>Set value reading | : number of the testchannel<br>: number of the channel with the highest temperature |
|--------------------------------------------|-------------------------------------------------------------------------------------|
| d                                          | ifference                                                                           |
| Actual value reading                       | : temperature increase in °C from the channel with in                               |
| ,,,,,,,,,,,,,,,,,,,,,,,,,,,,,,,,,,,,,,,    | set value" is shown                                                                 |
| Fig. 4.1                                   |                                                                                     |
| Diagnosis results                          |                                                                                     |

The results of the data should be interpreted as follows :

When runner 1 is heated, the temperature rise in runner 2 is greatest. The same applies in reverse. The conclusion which can be drawn is that the thermocouple or heating circuit connections of the runners 1 and 2 have been swapped by mistake. However, while runners 3 and 4 have been properly connected, the temperature increase in runner 4 is inadequate when compared to the temperature rise in the other runners. This might indicate a defect in the thermocouple (short circuit) exists. The temperature reading for runner 5 shows no increase in the temperature for this runner. The thermocouple 5 is not connected.

#### Hints:

# In order to obtain clear and straightforward information from the diagnostic program, the following recommendations should be followed :

- Only runners that are connected are tested. By switching off unused runners channels the diagnostic testing time is reduced.
- The obtained temperature increases depend upon several factors such as: the set value, the time interval, the temperature rise and the load (nozzle).
- The tool should be at a relatively low temperature. This means, it is necessary to cool down the tool before the diagnostic test.
- The duration of a diagnostic test should preferably not be less than 30 seconds and the temperature increase should be at least more than 30°C. This should avoid incorrect temperature data due to already heated channels.
- With a 230 voltage load, a longer test duration leads to correct results if average set values are used.
- The adjustable variable for diagnostic tests should not be less than 40%.
- With complicated wiring mistakes, it will be necessary and advisable to proceed slowly and cautiously step by step. This means that only some, and not all, of the thermocouple should be connected for each diagnostic test phase.
- By simultaneously pressing the keys "F" and "E" it is possible to lave the diagnostic program.

## 4.7 Ready to start moulding operation

As soon as the adjusted runners have reached the preset temperatures the OK LED is switched on. Additionally a potential free relay contact is switch on. This relay contact is located on the rear side of the system and is marked with OK.

The OK LED and the relay output will be switched off in case of:

- a fault
- lowering

## 4.8 Fault reports

In the event of a fault, the alarm-LED will flash and the protection system will shut down the power. With this fault the relay contact is switched. The alarm report is a common alarm signal and therefore does NOT indicate source or origin. The indication of the involved runner and the type of fault is shown by the other LED's. A flashing fault signal indicates a fault in the runner which is just shown by the runner indicator. In the scan mode the runner indicator will automatically switch to show where the fault exists. If a scan is in progress it will automatically be terminated. If several runners are detect, the runner number indicator will show the number of the first runner detected with a fault. The meaning of the individual LED's is as follows:

## LED indicating a break in the heater circuit is switched on:

- load disconnected or an open in the heating circuit.
- during the operation a low voltage load has failed.
- an internal fuse of the unit has blown.

#### LED indicating a thermocouple fault is switched on:

- disconnected thermocouple.
- a low voltage thermocouple is connected with the wrong polarity
- safety cutout (see 4.12) has responded

If a fault occurs, the entire power system of the control unit is shut down and deactivated for safety reasons. In the event of thermocouple failure, it is possible to operate the affected runner manually. With other faults, the fault must be located and repaired first and then the control unit has to be switched on again or the runner channel must be switched off before moulding operation can be continued.

# The LED for collective fault is switched on and the IST/EXIST display is flashing with the display indicating (IIIIII):

• A TRIAC short circuit

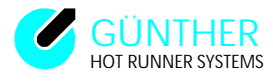

A TRIAC has been destroyed by an external short circuit (possibly a wrong fuse type used). By removing the fuses and loads (nozzle and distributor) step by step, it is possible to find the defect runner. When changing the fuse it is important, that the new fuse is a 'super fast' 10A type (FF 10A 250V) fuse.

## The LED for collective fault is switched on, yet no fault occurs

• Load separated adjustment mode is active (see 4.9).

# The LED for collective fault is switched on and the IST/EXIST display is flashing with the display indicating (II-II):

• plausibility error

A low voltage runner has been detected on a higher channel than the first 230 V runner. The channel number display shows the zone number of the 230V runner which is placed directly before the detected low voltage runner. This arrangement isn't allowed (note parameter [43]). All 230V runners have to be connected to the higher zone numbers.

## The IST/EXIST display is flashing with the display indicating (UUU):

• internal controller temperature is too high

The last error messages will be saved and can be displayed by using the parameters [26] to [29]. The parameter [26] contains a counter of errors which occured before the controller was switched on. The counter on parameter [28] displays the number of errors which appeared since the unit was powered up. The corresponding error codes are stored in parameter [27] and [29].

| code number | error discription               |
|-------------|---------------------------------|
| 11          | triac short cut                 |
| 12          | load disconnection              |
| 13          | thermocouple disconnected       |
| 14          | internal error                  |
| 15          | security cut off                |
| 16          | plausibility                    |
| 17          | polarity of thermocouple        |
| 18          | current error (ampere error)    |
| 19          | internal controller temperature |
| 20          | (reserve)                       |
|             |                                 |

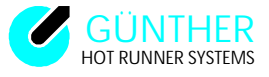

## 4.9 Load separated adjustment mode

To make adjustments during temperature critical applications, it is possible to set the DP15/E to a load separated adjustment mode which does not heat up the nozzles. To set this mode, press both "C" and "D" keys and switch the unit on. The mode is displayed by the collective fault LED. To quit the load-separated-adjustment mode the unit must be switched off. In the load-separated-adjustment mode all loads are switched off by the main relay in the DP15/E.

## **4.10** Integrated help programs

As explained in chapter 3.4 'Use of set value programs', the user has 4 programs available. These programs are normally used for special production processes. The user may use these programs to test the system, but changes to these programs cannot be stored.

These programs work like the programs P1 - P4, but the changes made are not saved (see also 6.2.2).

## **4.11** Automatic setting for all set values and parameters

If you want to set all set values and parameters to state default, press both keys "A" and "E" when the unit is switched on. The DP15/E unit then resets all internal values to the default values. This state is be shown in the IST/EXIST-display by an "U" (for Update). DO NOT terminate the update procedure by switching the DP15/E unit off. The update mode is terminated when the "U" disappears from the display. If a mains supply failure should occur, then the process must be repeated. The old values, programmed by the user are destroyed.

If software updates for software revision to P1.53 up to 2.xx are performed, the initialisation runs automatically.

## The displayed "U" is followed by a code number

- U3 auto.-update from  $\leq 1.53$  to >2.29
- U2 auto.-update from older software to new revision
- U1 performing conversion °C <=> °F

If the DP15/E shows an 'Ax' in the IST/EXIST-display, a system-error has occured. In this case, please inform the customer-service.

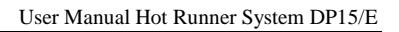

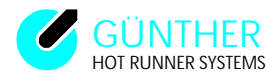

# 4.12 Variable safety disconnection

If the runner channel temperature exceeds 500°C the load circuit is disconnected for saftey reasons. If you want do set the value of the temperature threshold below 500°C, you have the possibility to set the parameter [21] between 0 and 500. The set value is be subtracted from 500°C and this new value will be used as the new safety threshold.

If a safety disconnection occurs the loads are disconnected and the fault is displayed on the panel. The fault is displayed by the flashing thermocouple disconnection LED. To avoid confusion with a thermocouple fault, the thermocouple failure identifier (-||-) will not be displayed. The fault can be acknowledged by cycling the hot runner power. If temperature is displayed in Fahrenheit the set value is doubled and then subtracted.

Example: at 300°C the safety cutout should be happened  $500^{\circ}C - 200^{\circ}C = 300^{\circ}C => Parameter [21] = 200^{\circ}C.$ 

## 4.13 Temperature measurement

The temperature of the hot runners are measured by thermocouples. The thermocouple generates a temperature dependant thermo-electric voltage. This thermo-electric voltage is measured by the DP15/E, compared with the characteristic curve of the thermocouple, converted and then displayed as an actual (EXIST) temperature. From software version 2.50 onwards different thermocouples can be connected to the DP15/E. The different types of thermocouples are set in parameter [24]. The following table shows the possible thermocouple types and the corresponding settings for parameter [24]. The standard setting for parameter [24] is 0 for metal - constantan.

| Type: |         | Material                 | Parameter<br>[24] |
|-------|---------|--------------------------|-------------------|
| L     | Fe-CuNi | iron-constantan, default | 0                 |
| J     | Fe-CuNi | iron-constantan          | 1                 |
| K     | NiCr-Ni | nickelchromium-nickel    | 2                 |

Fig. 4.2

 $Thermocouple \ type \ classification$ 

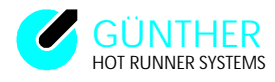

# **5**. Serial interface

# 5.1 General information

For the DP15/E unit an optional serial interface for injection moulding machines is available. An add on kit for delivered units is also available. With this interface it is possible to remote control and display the information of the DP15/E unit via the injection moulding machine. The interface enables easy quality control because of the possible production data acquisition.

Because each injection moulding machine producer has its own communication protocol, please ask the GUNTHER HOT RUNNER SYSTEMS company, if your communication protocol is available (Please send the exact model and manufacturer's name of the injection moulding machine).

For further details on how to assembly interface please look into interface mounting manual.

Because the DP15/E unit receives all necessary information from the injection moulding machine, an operation of the hotrunner regulation unit isn't necessary, and for security reasons is not possible. The input of parameters and set values is not possible during use of the serial interface (depending upon communication protocol type). An exception is the parallel display, the display modes of this can be changed as before.

## Note:

If for example the parameters need to be changed, then the connection between the DP15/E hot runner control unit and the injection moulding machine must be opened, (disconnect cable or switch off the machine), so that no information can be sent to the DP15/E. The DP15/E then detects that no interface is in use and enables the keypad after a few seconds. The DP15/E works as a stand-alone system without connection to the injection moulding machine.

For operation hints about the use of the parallel display of the injection moulding machine please refer to machine manual.

## **5.2 Operation with Arburg 470V injection moulding machine**

## **5.2.1 General controls**

## For detailed informations please see the ARBURG manual.

# The unit address of the DP15/E must be set in the parameter level (parameter [30]). Default is 1 for address 1.

At the injection moulding machine a keyboard 'dialogic' is provided. This keyboard is separated in three square user blocks. These blocks are placed below the display.

The user blocks 1 and 2 are used to select the different images. The user block 3 is used for numerical inputs and cursor controls.

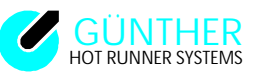

On each machine an additional user block is provided for manual control. After the system test of the machine, the user must press the start button to the right of the emergency button. After this, the machine is operational.

To use the hotrunners, the machine heater must be switched on via the hand control user block.

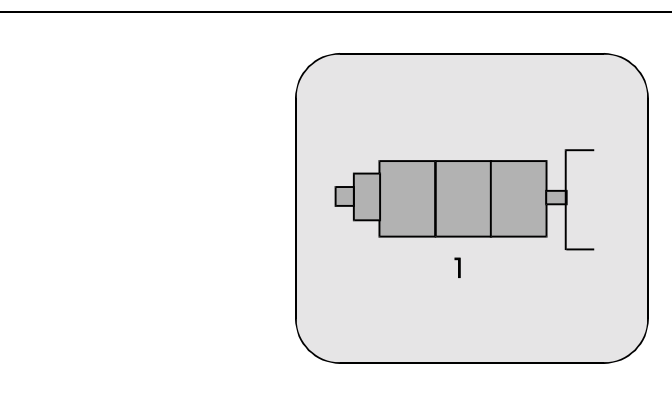

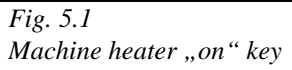

## **5.2.2 Image selection**

Seeing as there are so many possible operations a selection of different visualisation imagemasks is necessary. The different imagemasks (further called images) contain tables and much more.

The selection of these images is possible by pressing the corresponding button in the key block 1 or 2. If more than one image is available, these images are selected by pressing the image selection button repeatedly.

#### Note:

For current set value it is important to know, that for the 'Arburg' injection moulding machine the current values are in ampère and are displayed in ampère. However the display of the DP15/E hotrunner regulation unit displays this in percent (100% = 120 ampère).

## **5.2.3 Input of set values**

If you want to change a set value or a setting of the machine, use the following procedure.

By using the cursor keys the cursor must be placed to the position that has to be changed. When the position is reached (inverse display of the code), new adjustment values can be set using the numerical keyboard. The input will be displayed in the lowest line of the display. To accept the value, press the key "y" = Yes. If you need to delete a value, press the key "n" = No and "y" one after the other.

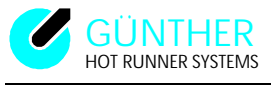

## 5.2.4 The Image 3/6 'TOOL HEATING UNIT 1'

#### For more detailed information please refer to the ARBURG manual.

| TOOL                                      | HEATING UN                                           | IITS 13/6                                          |  |  |  |  |  |  |  |  |
|-------------------------------------------|------------------------------------------------------|----------------------------------------------------|--|--|--|--|--|--|--|--|
| f830 = 4 selected zon                     | es                                                   | Device status: [regulate]                          |  |  |  |  |  |  |  |  |
| f830I = 5 available zo                    | nes                                                  | f833 = preheat to norminal temp.                   |  |  |  |  |  |  |  |  |
| f831 = Temperature                        | sinkage                                              | f834 = preheat to preheat temp.                    |  |  |  |  |  |  |  |  |
| f832 = Temp. sinkag                       | e manual op.                                         | f835 = preheat w/ manual operat.                   |  |  |  |  |  |  |  |  |
| T833 = Deg. lowered                       | temperature                                          | T834 = deg. preheating temper.                     |  |  |  |  |  |  |  |  |
| T833S = Ampere low                        | ered value                                           | 834S ampere preheating value                       |  |  |  |  |  |  |  |  |
| nominal : actual: temperature tolerance : |                                                      |                                                    |  |  |  |  |  |  |  |  |
| T835 = 275 deg. $C^{\circ}$               | $T835T = 30 \text{ deg. } C^{\circ} \text{ zone } 1$ |                                                    |  |  |  |  |  |  |  |  |
| T835S = Ampere adju                       | stment                                               |                                                    |  |  |  |  |  |  |  |  |
| T836 = 275 deg. $C^{\circ}$               | 184 deg. C°                                          | $T836T = 30 \text{ deg. } C^{\circ} \text{ zone2}$ |  |  |  |  |  |  |  |  |
| T836S = Ampere adju                       | stment                                               |                                                    |  |  |  |  |  |  |  |  |
| T837 = 275 deg. $C^{\circ}$               | 184 deg. C°                                          | $T837T = 30 \text{ deg. } C^{\circ} \text{ zone3}$ |  |  |  |  |  |  |  |  |
| T837S = Ampere adju                       | stment                                               |                                                    |  |  |  |  |  |  |  |  |
| T838 = 275 deg. $C^{\circ}$               | 184 deg. C°                                          | T838T= 30 deg. $C^{\circ}$ zone4                   |  |  |  |  |  |  |  |  |
| T838S = Ampere adju                       | stment                                               | _                                                  |  |  |  |  |  |  |  |  |
| Fig 5.2                                   |                                                      |                                                    |  |  |  |  |  |  |  |  |

Fig. 5.2

The Image 3/6 'Tool-heating-unit 1'

#### **Hints:**

| • | f830        | input of used zones                                                    |
|---|-------------|------------------------------------------------------------------------|
| • | Unit-status | "regulate" this means the heater is on, and the hotrunner is enabled   |
|   | ,,off"      | this means the heater is off, and the hotrunner disabled               |
| • | f830I       | number of available zones on the DP15/E, if this value is ,,0" than an |
|   |             | error occurs.                                                          |
|   |             |                                                                        |

## 5.2.5 Lowering

The temperature lowering possibility of the DP15/E isn't used by the 'Arburg' machine. Lowering is achieved by corresponding set values. The lowering can be activated by hand. The information of the DP15/E's status is sent to the 'Arburg' machine, but this information will not be displayed.

## **5.2.6** The alarms

If faults occur during machine operation, then these faults will be displayed in the second display line. The following alarms of the DP15/E are possible:

- Current loop disconnected
- Unit doesn't respond
- Temperature out of tolerance
- Power unit fails
- Internal unit fault
- Input of wrong values (too small, too large)
- Input of °C and Ampère at the same time (only one value possible)

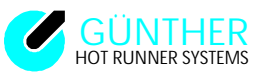

# **5.2.7** Fault reports

For more detailed information see 4.8 Fault reports, 4.6 Diagnostic program, 6.2 Intial start-up.

## Hints:

For faults that are not associated with the interface connection, the DP15/E should be disconnected from the injection moulding machine for fault location. The interface specific faults are explained in the following text.

# For fault location the DP15/E LEDs can be used. These LED's are visible if the unit cover is removed.

If the current loop is closed, then the both RXD and TXD LED's must be on.

- green / RXD -> input DP15/E if the LED flashes, then the injection moulding machine is sending information.
- red / TXD -> output DP15/E if the LED flashes, then the DP15/E is sending information.

## **Current loop disconnected**

• Please check the unit address. If the address is ok, then check the cable connection.

## Unit doesn't respond

• The same as above. (Current loop disconnected)

## **Power unit fails**

- An error in the power unit of the DP15/E has been detected
- Check the cable connection and the load.

## Internal unit fault

- A broken thermocouple has been detected. Thes faults are displayed on the DP15/E for each runner.
- Check the thermocouple.
- In principle the hot runner can still be operated in the control mode.

## **Temperature out of tolerance**

• A user error on the Arburg machine

## Input of wrong values (too small, too large)

• A user error on the Arburg machine

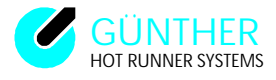

## Input of °C and ampère at the same time (only one value possible)

• A user error on the Arburg machine

# **5.3 Operation with Krauss-Maffei MC3 injection moulding machine**

## **5.3.1 General controls**

## For more detailed information please refer to the Krauss-Maffei-manual.

Communication between the DP15/E and the injection molding machine does not need to be enabled and begins as soon as the unit has finished the self-test routine.

To enable the transfer of set values to the DP15/E authorisation must first be obtained.

## To obtain input authorisation

- Press the key marked "KEY"
- The status line of the display will show "Please enter code number".
- Using the numeric keypad type in the following number "8899" and then press "enter".
- The cursor will blink and an "E" will appear at the bottom right.
- Input authorisation has now been granted.

#### Switch on machine heater

• Press the "On/off" key repeatedly until the following symbol appears with a red backlighting and then press "enter".

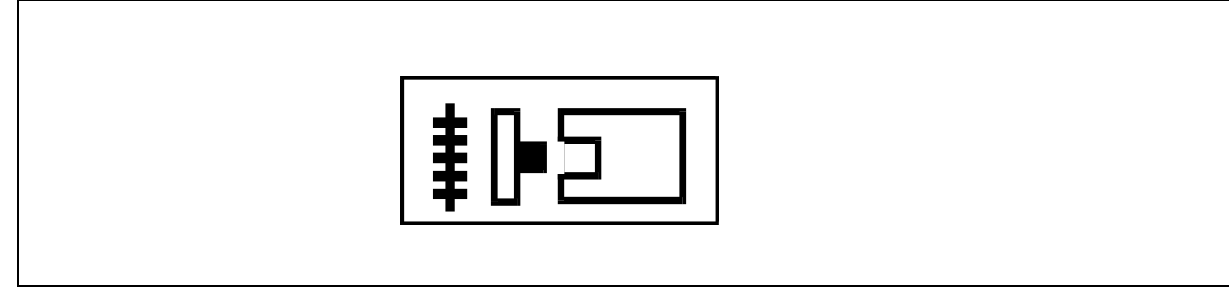

Fig. 5.2 Machine heater "on" key

Now the set values of the injection moulding machine will be transmitted to the DP15/E.

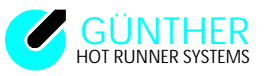

## **5.3.2 Image selection**

The high number of the possible operations means that a selection of different visualisation imagemasks is required. The single imagemasks (further called images) contain tables and much more.

Single images can be selected by use of the function keys or using key "B":

## **Image selection:**

Press key "B" and enter the number of the desired image. Confirm the input by pressing "Enter". The selected image will be displayed.

#### Note:

Please note that for set values of current when using the Krauss-Maffei injection moulding machine the current should be entered in amperes and will be displayed in amperes. The display of the DP15/E hot runner control unit shows this in percent (100% = 120A).

## **5.3.3 Input of set values**

If the set value or a machine setting needs to be changed use the following procedure.

By using the cursor keys the cursor must be moved to the position that has to be changed. When the position is reached (shown by an inverse display of the associated symbol), the new set value is entered using the numeric keypad. The input is displayed on the bottom line of the display. To accept and confirm the value press "enter".

## 5.3.4 The images B13 and B17 Hot runner system 401.....416

The Hot runner system DP15/E is visualised with images B13 and B17. The DP15/E offers a maximum of 15 hot runners. Hot runners 1 - 15 on the DP15/E correspond to hot runners T401 - T415 on the Krauss-Maffei injection moulding machine. Set value input for higher numbered hot runners will be ignored: The image B13 shows the hot runner number, the set value, the actual value, the tolerances and possible faults in the DP15/E in text mode. Image B17 shows the temperature in bar chart form. Please take into account, that when operating with an interface , the DP15/E hot runner channels have specific tolerances.

#### Note:

If the DP15/E is operating without an interface connection, then the tolerances set in parameter [1] are valid.

## 5.3.5 Lowering

The lowering feature of the DP15/E is not used by the Krauss-Maffei machine, lowering is achieved by corresponding set value selection..

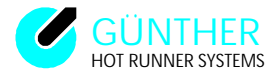

# 5.3.6 The alarms

If a fault occurs during machine operation then the fault will be displayed in column "F" in image B13. With regard to the DP15/E the following error codes are possible:

- **F** Thermocouple failure
- **T** Timeout, data transfer error
- I Actual value error
- M Memory error
- A Analogue part error
- + Temperature too high
- - Temperature too low
- s Set value error

## Note:

If the DP15/E detects an error, then the loads are isolated from the supply. This error status is indicated by an LED on the DP15/E. If the affected hot runner is switched off then the fault is acknowledged. The hot runners without a fault will be reconnected to the supply.

## **5.3.7** Fault reports

For more detailed information see 4.8 Fault reports, 4.6 Diagnostic program, 6.2 Initial start-up.

## Note:

For faults that are not associated with the interface connection, the DP15/E should be disconnected from the injection moulding machine for fault location. The interface specific faults are explained in the following text.

# For fault location the DP15/E LEDs can be used. These LED's are visible if the unit cover is removed.

During adjustment all LEDs are switched on. When the adjustment is finished, the RTS LED starts flashing. The flashing of the RXD and TXD LEDs is difficult to see.

| • | green/RXD | Input DP15/E<br>Flashing indicates that signals from the injection moulding machine are<br>being recieved.                                          |
|---|-----------|----------------------------------------------------------------------------------------------------|
| • | red/TXD   | Output DP15/E<br>Flashing indicates that the DP15/E is sending information.                                                                         |
| • | red/RTS   | Output DP15/E<br>Flashing indicates that the DP15/E is sending information ( this inhibits<br>information transfer from the Krauss-Maffei machine). |

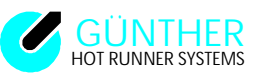

#### **F** Thermocouple failure

• If the DP15/E detects a disconnection of a thermocouple, then the thermocouple failure is displayed in the corresponding control zone by an "F".

- Please check the thermocouple
- In principal the hot runner can still be used in the control mode.

## T Timeout, data transfer error

- The communication between the DP15/E and MC3 has failed
- Check the cable connection
- Check the 24V supply of the SU200

## I Actual value error

• If actual value cannot be displayed in the display field of the computer screen, then an  $,J^{"}$  will be displayed to indicate a fault.

## M Memory error

• Memory error in control system, checksum error

## A Analogue part error, heater circuit open

• A load disconnection has been detected . Check the cable connection and the load.

#### + Temperature too high

• Upper temperature limit

#### - Temperature too low

• Lower temperature limit

• The set tolerances have been exceeded. This error message always occurs during preheating of the hot runners. If the tolerance limits are exceeded during machine operation then the tolerance values may be too small

#### s Set value failure

• An operator error has occured. The temperature limits were not stored after input.

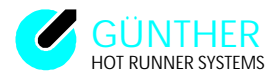

# 5.4 Operation with Engel CC90 injection moulding machine

## **5.4.1 General controls**

For detail informations please see the Engel manual.

The communication between the DP15/E and the injection moulding machine starts without authorization as soon as the selftest programs have passed.

## **5.4.2 Image selection**

The high number of possible operations means that a selection of different visualisation imagemasks is required. The single imagemasks (in the following called image) contain tables and much more.

The selection of each image is performed by pressing the image activating key. The display map for hot runners will be activated by pressing the key shown in figure 5.4 followed by pressing the "F6" key (Softkey).

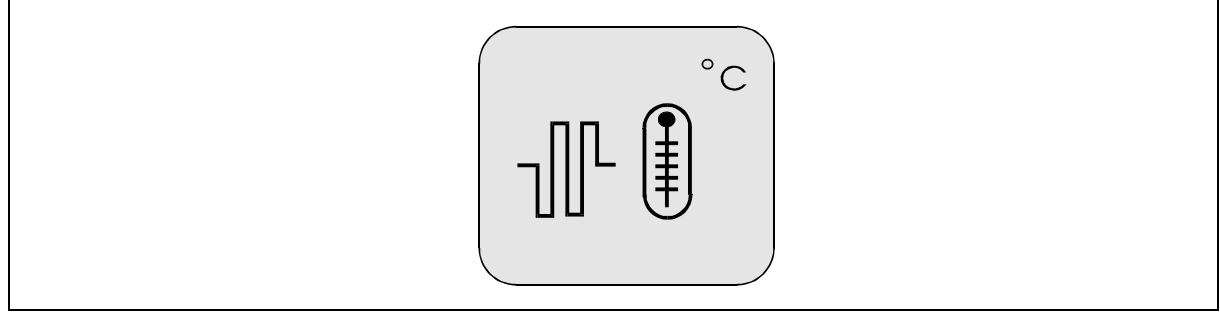

Fig. 5.4 Key for mould heater

The alarms can be selected by pressing the key which is shown in figure 5.5.

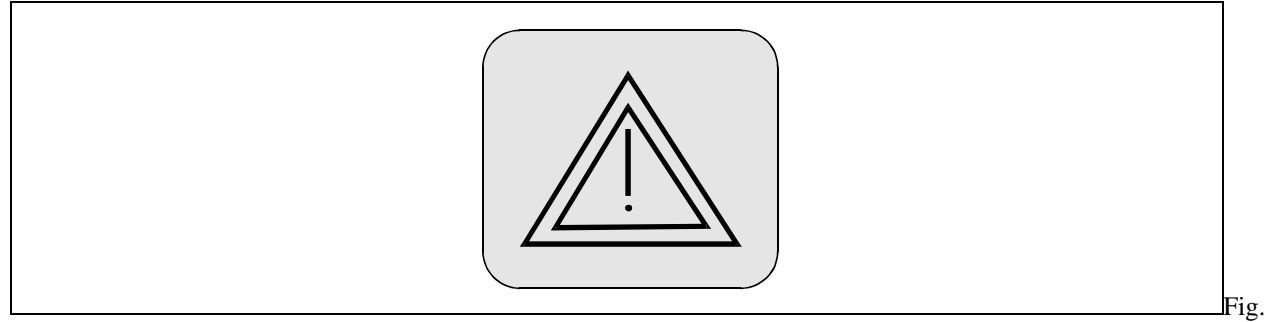

.5.5 Key for alarm image

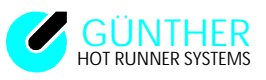

For easy error location the injection moulding machine CC90 has an implemented debugger. The debugger is selected by pressing the following keys: press key displayed in figure 5.6, press the "F6" key, enter the password '22222222', press the key "F4" and enter the number "8". Now you see a display showing the transfered or received data. The keys assignment for "F6" or "F4" keys depend on the machine type used. If the before described action does not enable o the debugger, then please ask the Engel company, how you can select the debugger on your machine. More information on the debugger is in chapter 5.4.7 fault reports.

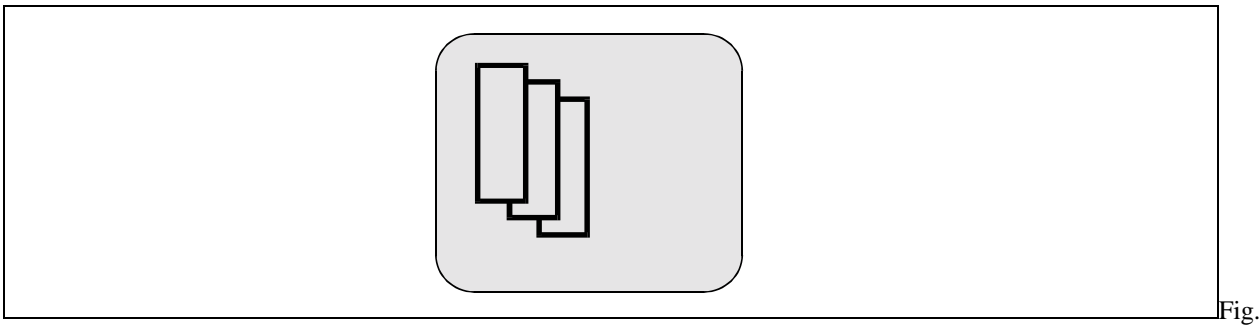

5.6

Key for debugger selection

Hint:

Please not that for set values of current the Engel machine display the value in percent. 100% equals 120A.

# **5.4.3 Input of set values**

If the set value or a machine settings needs to be changed use the following procedure.

By using the cursor keys the cursor must moved to the position to be changed. When the positon is reached (shown by an inverse representation of the associated symbol), the new set value is entered using the numeric keypad. To accept and confirm the value press "enter".

## **5.4.4** The image hot runner channels (Heisskanäle)

## For more detailed information see the Engel user manual.

The image "Heisskanäle" displays all runners of the DP15/E at one time. The column "Zone" shows the runner number of the DP15/E. In the column "Kom" you can activated the communication for each runner ("EIN" for on and "AUS" for off). Runners which are not used or have failed must be switched off ("AUS"). In the column "Soll" (set) the set value must be entered. The display of the actual value will be shown in the column "IST" . The tolerance is surveilled by the moulding machine. The tolerance limit is set in the column "+TOL" and

"-TOL". The temperature lowering is also controlled by the moulding machine and is entered in the column "Abs. Wert" (lowering value). The entered value is the absolute value to which the runner will be lowered. The lowering is activated in the column "Abs. EIN"("EIN" for on and "AUS" for off).

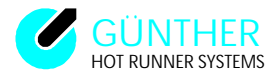

In the column "Notbetr" (emergency operation) you can decide if an automatic selection to the percentage mode to the runner is necessary, when the thermocouple to this runner has failed.

## If this option is active the last set value before the thermocouple fails is activated.

In the column 'Stellerbetr.' (percentage mode) you can select between the thermocouple and percentage mode (,,AUS'' = thermocouple mode, ,,EIN'' = percentage mode). The column ,,P" shows the actual set value of the runners and the last column ,,tol" shows if the runner is within the tolerance or not (if the runner is within the tolerance, the square is paint black, otherwise the the square is white, runner out of tolerance).

| hot ru | hot runners |      |     |       |      |      |      | SM2     | 9       | 4-08-1 | 3 00 59 |
|--------|-------------|------|-----|-------|------|------|------|---------|---------|--------|---------|
| comm   | nunicati    | on   |     | Engel |      | <=>  |      | Günther |         |        | ON      |
|        |             |      |     |       |      |      |      |         |         |        |         |
| Zone   | Kom         | Soll | Ist | +Tol  | -Tol | Abs. | Abs. | Not-    | Steller | Р      | tol     |
|        |             | °C/% | °C  | °C    | °C   | Wert | ON   | betr.   | betr.   | %      |         |
| 1.     | ON          | 100  | 101 | 10    | 5    | 80   | OFF  | OFF     | OFF     | +32    |         |
| 2.     | ON          | 150  | 149 | 10    | 5    | 100  | OFF  | OFF     | OFF     | +40    |         |
| 3.     | ON          | 200  | 201 | 10    | 5    | 100  | OFF  | OFF     | OFF     | +55    |         |
| 4.     | ON          | 100  | 100 | 10    | 5    | 80   | OFF  | OFF     | OFF     | +35    |         |
| 5.     | ON          | 100  | 100 | 10    | 5    | 100  | OFF  | OFF     | OFF     | +35    |         |
| 6.     | ON          | 150  | 149 | 10    | 5    | 100  | OFF  | OFF     | OFF     | +45    |         |
| 7.     | ON          | 200  | 200 | 10    | 5    | 80   | OFF  | OFF     | OFF     | +60    |         |
| 8.     | ON          | 100  | 100 | 10    | 5    | 100  | OFF  | OFF     | OFF     | +30    |         |
| 9.     | ON          | 100  | 101 | 10    | 5    | 100  | OFF  | OFF     | OFF     | +36    |         |
| 10.    | ON          | 150  | 150 | 10    | 5    | 80   | OFF  | OFF     | OFF     | +43    |         |
| 11.    | ON          | 200  | 199 | 10    | 5    | 100  | OFF  | OFF     | OFF     | +65    |         |
| 12.    | ON          | 100  | 100 | 10    | 5    | 100  | OFF  | OFF     | OFF     | +32    |         |
| 13.    | ON          | 100  | 100 | 10    | 5    | 80   | OFF  | OFF     | OFF     | +31    |         |
| 14.    | ON          | 150  | 151 | 10    | 5    | 100  | OFF  | OFF     | OFF     | +45    |         |
| 15.    | ON          | 200  | 200 | 10    | 5    | 100  | OFF  | OFF     | OFF     | +50    |         |
|        |             |      |     |       |      |      |      |         | COLU    | Traat  |         |
|        |             |      |     |       |      |      |      | HYDR.   | SCHL    | IE2210 | CHER 8  |
| <      |             | >    |     |       |      |      |      | Н       | А       | Ν      | D       |
| •      |             |      |     |       |      |      |      |         |         |        |         |

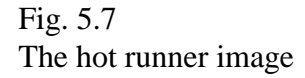

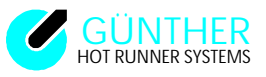

# 5.4.5 Lowering

The possibility of the DP15/E for lowering isn't used by the Engel machine, the lowering is enabled by setting the corresponding set value.

# 5.4.6 Alarms

If faults occur during machine operation, then these faults are displayed in the image for the alarms. For the DP15/E, the following faults are possible.

- TG-SOLLW.A.BEREICH (Set value out of range)
- TG-FÜHLERBRUCH (Thermocouple is disconnected)
- TG-HEIZUNG DEFEKT (Heater unit failed)
- TG-KOMMUN.TIMEOUT (Communication timeout)
- TG-TEMP.ZU HOCH (Temperature is to high)
- TG-TEMP.ZU TIEF (Temperature is to low)

Hint:

If the DP15/E detects a fault, the loads are isolated from the supply. These faults are displayed on the DP15/E via LED's. If the affected hot runner is switched off then the fault is acknowledged. The hot runners without a fault will be reconnected to the supply.

## **5.4.7 Fault Reports**

For more detailed informations see chapter 4.8 Fault Reports, chapter 4.6 Diagnostics and chapter 6.2 Initial Startup.

Hints:

For faults that are not associated with the interface connection, the DP15/E should be disconnected from the injection molding machine for the purpose of fault location. The interface specific faults are explained in the following text.

# For fault location the DP15/E LEDs can be used. These LED's are visible if the unit cover is removed.

If the current loop is closed, then both RXD and TXD LED's must be on.

- green / RXD -> input DP15/E if the LED flashes, then the injection moulding machine is sending information.
- red / TXD -> output DP15/E if the LED flashes, then the DP15/E is sending information.

The Engel injection moulding machine, offers the option to use a machine integrated debugger for fault search. In chapter 5.4.2 is described how you can start the debugger. The debugger displays the information that is send an received by the interface. The injection moulding machine sends a telegram of set values and the DP15/E responds to this by sending the actual values. With this tool you can quickly find out, if communication is working. The telegram of the moulding machine causes a current echo because the connection is wired as a current loop. After this echo the answer from the moulding machine must be received by DP15/E.

#### If no characters are received:

- Check the cable connection.
- Check the polarity.

#### If characters received are distorted:

- Check the interface settings.
- 8-Bit UART, 4800 baud, no parity, one startbit, one stopbit .

#### **TG-SOLLW.A.BEREICH:** (Set value out of range)

• Wrong input from the user. Temperature limits during input were exceeded.

#### **TG-FÜHLERBRUCH:** (Thermocouple is disconnected)

- The DP15/E has detected a disconnected thermocouple.
- Check the thermocouple.
- You can continue to use the hotrunner in the percentage mode.

#### **TG-HEIZUNG DEFEKT: (Heater unit failed)**

• A load disconnection has been detected. Please check the cable connection and the load itself.

#### **TG-KOMMUN.TIMEOUT:** (Communication timeout)

- The communication between the DP15/E and injection moulding machine is disturbed.
- Please check the cable connection.

## **TG-TEMP.ZU HOCH:** (Temperature to high) **TG-TEMP.ZU TIEF:** (Temperature to low)

- High temperature limit
- Low temperature limit
- The set tolerances values were exceeded. These errors always occurs during preheating phase of the hot runners. If the temperature exceed the tolerance limits during normal injection moulding operation, then please check if the tolerances are to small.

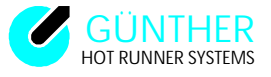

## 6. Installation and start up

# 6.1 Installation

## 6.1.1 System setup

The absolute measures of the appliance can you see into appendix D. During system setup, make sure not to obstruct the air circulation at the rear of the unit (heat sink). Furthermore it is important to ensure, that the air circulation for the fan in the bottom of the DP15/E is not blocked. The system must be setup on a stable and level area. The DP15/E must be preserved from physical shock or vibration. Look into appendix D for maximum operating temperatures. Avoid a to high or to low air humidity as well as the possibility of condensation. Protect the DP15/E from dust or dirt. When the unit is assembled, for example installed in a service cabinet, a cable inlet of 120x90 mm must be provided.

## **6.1.2 Electrical connections**

The following electrical connections are required for installation:

## **DP 15 (US - Version) :**

| (Three phase CEE 32 A plug) | Phasedistribution : |            |                  |
|-----------------------------|---------------------|------------|------------------|
| DP15/5                      | L1                  | fuse = 32A | L2, L3 not used! |
| DP15/10                     | L1, L2              | fuse = 32A | L3 not used!     |
| DP15/15                     | L1, L2, L3          | fuse = 32A |                  |

#### **DP 15E (CE - Version) :**

| (Three phase CEE 32 A plug) | Phasedistribution | •          |                  |
|-----------------------------|-------------------|------------|------------------|
| DP15E/5                     | L1                | fuse = 25A | L2, L3 not used! |
| DP15E/10                    | L1, L2            | fuse = 25A | L3 not used!     |
| DP15E/15                    | L1, L2, L3        | fuse = 25A |                  |

#### Hints:

Please check mains voltage (star/delta) prior to installation.

Star is the standard configuration of the delivered unit. Delta is possible if the voltage between two phases is not hiher than 200-250V. (Please read appendix C).

#### Thermocouple cables

The thermocouple cable requires a 32 pin  $(2 \times 16 \text{ pins})$  socket with a suitable socket housing. The cable assignment is listed in appendix A 'Cable connector assignment'. Parts and preassembled, prewired thermocable systems will be supplied directly from the manufacturer.

#### **Power cables**

The power cable requires a 40 pin connector plug with a suitable housing. Because of the large number of possible arrangements and the required special crimping tools, preassembled power cables manufactured by the GUNTHER HOT RUNNER SYSTEMS should be used.

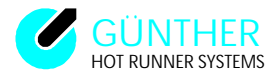

In order to maintain a standard and for compatibility reasons the following procedures should be followed:

If a combination of low voltage and 230V runners is employed, the low voltage runners should be connected in a sequential arrangement of increasing voltages, beginning with runner 1. After all low voltage runners have been connected, the 230V runners should then be connected to the system. For example in a 10 runner system, runners 1 to 4 are low voltage types and runners 5 to 10 are operated at 230V. The length of the power cable should not exceed 3 meters.

## The following standard plug connections are available:

#### Low voltage:

- 20 pin for power components DL 4
- 39 pin for power components DL 6 and DL 8
- 40 pin for power components LS 4 LS 12
- 40 pin for power components LR 4 LR 12
- For the 160/T12 respectively DL 12 : one 20 pin and one 39 pin plug must be used.

## 230 V:

- 10 pin connector socket with cable for max. 5 runners. (AG 5)
- 16 pin connector socket with cable for max. 8 runners. (AG 8)
- 32 pin connector socket with cable for max. 15 runners. (AG 16)

#### If you order a power cable the following information is required:

- Number of low voltage runners
- Number of 230V runners
- Type of low voltage connection (such as '20 pin' or '39 pin' or for 'DL4', for 'DL8' or 'DL12')
- Type of connections for 230 V (10 pin., 16 pin. or 32 pin) or (AG 5, AG 8, AG16)

#### Hints:

To prevent connection errors between the temperature controller DP15/E and the power unit, the load connector of the DP15/E is mechanically coded. The power cables should be equiped with the same encoder system as the DP15/E. **This applies only for units using a star net supply (see appendix C).** You can also order cable for connecting several low power units to a DP15/E (e.g. connection for 2 x DL8 or 3 x DL4 etc.)

#### Signal inputs and outputs of the DP15/E

## **Output: Fault (Def.)**

If a thermocouple or heating circuit failure is detected, it will be reported here. The output 'Defect'(= fault ) is a potential free normaly open contact for 230V (max. 1A) or a protected extra low potential as specified by VDE (VDE = 'union of german electrical engineering'). The contact must be fused externally. A corresponding plug with 2,5m cable can be ordered from the GUNTHER HOT RUNNER SYSTEMS company.

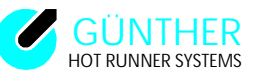

## **Output: Ready to start moulding operation (OK)**

As soon as the adjusted runners have reached the preset temperatures the output "Ready to start moulding operation" is switched on. Additionally a potential free relay contact "OK" is switched on. A corresponding plug with 2,5m cable can be ordered from the GUNTHER HOT RUNNER SYSTEMS company.

### **Input:** Lowering (Abs.)

By using potential-free external contact, the DP15/E can be set to lowering.

## Hint: Attention: Disconnect mains before opening system.

#### Serial interface

If this optional device is implemented then a 9 pin D-Sub connector is located above the fault output (trapezoidal connection). Depending upon the ordered type of injection moulding machine protocol, the connection will either be RS232 TTY (current loop), RS422 or RS485. For further details please refer to the GUNHER HOT RUNNERS SYSTEMS company or read the serial interface instruction manual.

## 6.1.3 Serial interface

## Contents of the interface kit:

- 1 interface LR19
- 1 pre- assembled flatribbon cable
- 5m interface cable 2x0.5 qmm; shielded, with AMP DIN-plugs to connect to 'Arburg' interface
- 2 spacer bolts including nut
- 5m sealant material
- 1 installation instructions
- 1 EPROM
- 1 update information
- 1 new user manual DP15/E

#### Assembly

#### Hint:

#### Attention: Disconnect mains before opening system.

- Set the interface modul as shown in figure 6.1 and 6.2 below (TTY, Tx and Rx passive). Default setting is TTY (passive).
- remove the cover of the unit by removing the four (4) screws on the side of the unit
- Plug the interface modul into the 20 pin connector, so that both transformers are placed vertically one over the other.
- Remove the filler panel at rear of the unit.

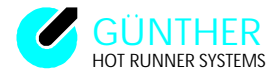

- Pull the pole connector with its flatribbon cable through the opening of the unit and connect the D-Sub 9 pin connector by using the spacer bolts and nuts from the outside of the unit.
- Plug the flatribbon cable onto the interface modul. (Interface typ TTY/RS232)

## Hint:

## **ATTENTION:** check the polarity. Pin 1 of the PCD must correspond to pin 1 of the socket.

- Fix the sealant material to the unit, so that the interface modul is secured by the unit cover. See picture 2. Replace the unit cover and refasten the screws.
- Lay the cable to the injection moulding machine and fix up the connectors on both sides.
- Interface protocol and -baudrate adjust (Parameter [31] and [32] ) Parameter 31 : protocol typ 0 - without Interface support
  - 1 Engel protocol
  - 2 ARBURG protocol
  - 3 Krauss Maffei protocol
  - 10 test protocol, actual value temperature of the hot runners.
- Parameter 32: Baudrate
- 1 1200 baud
- 2 2400 baud
- 3 4800 baud (standard for ARBURG-protocol and Engel protocol)
- 4 9600 baud (standard for Krauss-Maffei MC3)
- 5 19200 baud

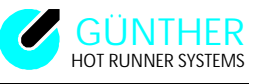

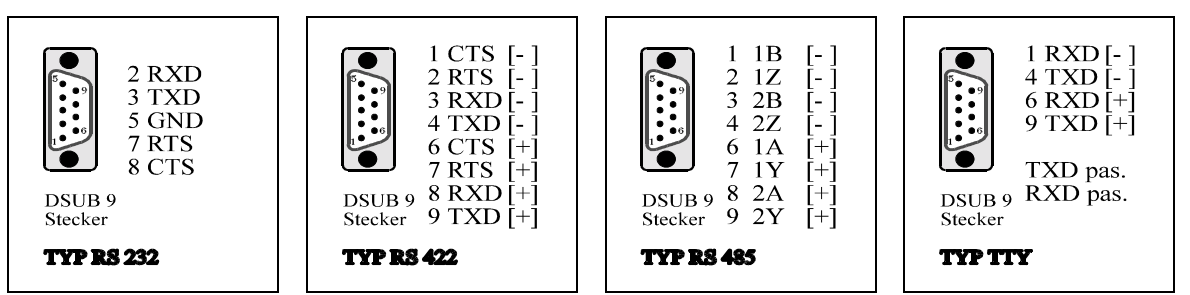

Fig. 6.1 Connector assignment DP15/E Sub -9

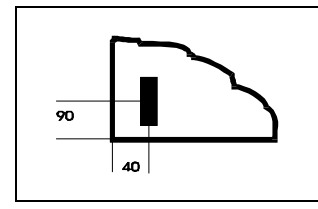

Picture 6.2 Sealant material on the unit cover of the DP15/E

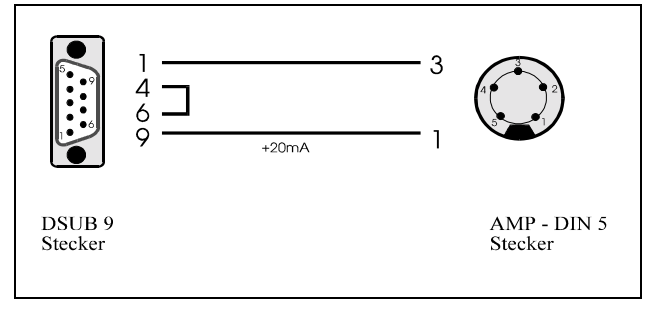

Picture 6.3 Cable connection ARBURG

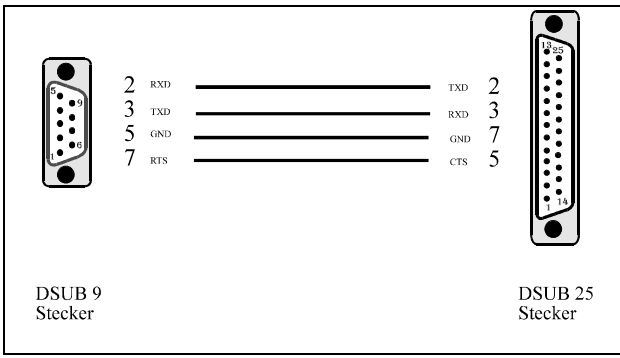

Picture 6.4 Cable connection KRAUSS-MAFFEI

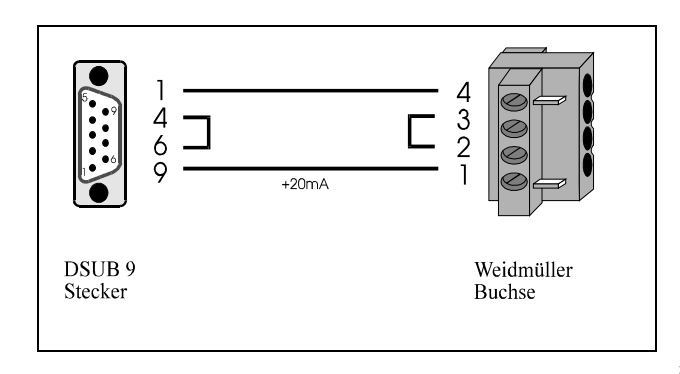

Picture 6.5 Cable connection ENGEL

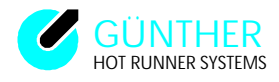

## Hints:

If an EPROM update is necessary, because of the interface, then please disconnect communication cable to the injection moulding machine (before switching on).

The update procedure is indicated by a "U" in the display, do not terminate this operation until it is completed. For further information please refer to your update instruction manual.

Please specify the interfacetype before ordering an interface board.

## Technical data (Option interface board):

| Signaltypes:        | RS232-level (RS485-level or RS422-level optional),<br>TTY-level (20mA current loop)                              |
|---------------------|----------------------------------------------------------------------------------------------------|
| Data format         | 2x asyncronous full-duplex operation                                                                             |
| Baudrate            | maximum 19,2 kBd                                                                                                 |
| Transmitting length | max. 15m for RS232; max. 300m for TTY-<br>Level (Cable cross section 0.4 qmm);<br>max. 1000m for RS422 and RS485 |
| Isolation voltage   | 5 kV<br>(Input/output)                                                                                           |

## 6.2 Initial start up

## **6.2.1** Testing thermocouple connections

- Install unit as described in chapter 6.1. As a saftey precaution please DISCONNECT the power cable plug.
- Switch the unit on. The control unit DP15/E displays the program version (e.g. P2.70) and then it checks the heater circuits (displays "JU" for adjustment). After these displays a fault alarm must show up, indicating a disconnection to the heater circuits.
- Use the far right key to set the parallel display to set values.
- Make sure that all runners are set for automatic temperature control. (Manual operation is indicated by a horizontal line in the first digit of the display)
- Set parallel indicator to display actual values.
- At this point, all connected runners must show a temperature value, if not, it is necessary to check the thermocouple connections for those runners that show a fault.

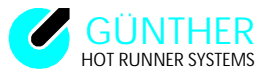

## 6.2.2 Test to locate disconnections in the heater circuit

- Switch off runners which are not being used.
- After the power plug has been DISCONNECTED set all runners to 0 °C or 0%
- Reconnect power cable.
- After cycling power (off / on), no fault indication for the heater circuits should occur (fault LED is switched off).
- If a fault occurs, the runner number for the faulty runner is indicated by the LED on the operating section on the left part of the front panel.
- If in doubt, switch off failed runners for easier fault location.

#### Note:

Four set value programs and four fixed-programmed auxiliary programs are provided as an installation help. These programs are available by simultaneously pressing the keys "A" and "B" when the unit is switched on.

#### These set value programs are programmed as follows :

- Program 1: All runners on manual operation at 0%, runners off.
- Program 2: All runners at operating temperature with set value 0°C, runners off
- Program 3: All runners at operating temperature with set value 100°C, runners off
- Program 4: All runners at operating temperature with set value 200°C, runners on

These programs are accessed by simultaneously pressing the keys "F" (function) and "E" (enter). Selected the desired program by using the "A" and "B" keys and confirm with the "E" key. The auxiliary programs are exclusively intended for test purposes and therefore prevent an unintended overwriting of the 4 set value programs during testing. Any changes and alterations of the set values and operating conditions made in the auxiliary program will NOT be stored.

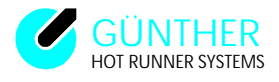

## 6.2.3 Check for crosswiring between thermocouple and heater circuit.

- All runners with thermocouples are set for heating operation with a set value of 0 °C. (Program 2 as supplied).
- Disconnected runners, which therefore could send fault signals, should be switched off.
- Following this, no fault signals should now be generated.
- Set parallel display to show actual values.
- Set the set value for the first runner to a temperature increase (e.g. 100 °C) and observe the parallel display. See if the temperature in this runner rises or if the temperature rises in another runner. If the temperature in another runner rises more quickly, this will indicate a fault.
- Shut down the first runner again and repeat this for all runners in sequential order.

Continue this procedure with all runners. The same procedure is performed by the diagnostic program (see section 4.6)

## **6.2.4 Additional comments:**

#### Hints:

When working on the 230V loads, it is important that the DP15/E is switched off and the mains plug is disconnected.

• The DP15/E unit differs from most other 230V microprocessor control units in sofar, that it provides an immediate current reading of 230V loads during power on and gives a definite indication if a heater circuit is disconnected.

With low voltage runners it is possible to visually check for shorts in the heater circuit by pressing the "F" key and observing the adjustable variable in ampère (output). With 230V the display will be in %. The valid standard is displayed with LEDs in % or Amps.

To check the heater current a clamp-ampmeter with a true RMS reading can be used. Current range 0-150A for low voltage or 0-10A for 230V types.

In case you encounter any unexpected problems, we offer customer-service via telephone, fax or personal visits. Before getting in contact with us, please fill out the service form sheet (see appendix E), so that a maximum of detailed information is available.

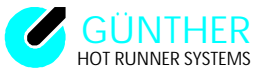

## **6.3 Installation of a new software EPROM**

#### Hints:

Attention: Before opening the DP15/E switch the unit off and disconnect the mains plug! Check that the DP15/E is properly disconnected.

For a softwareupdate, all loads and thermocouple connector must be disconnected and if installed, the interface connector to another unit must also be disconnected.

After this, remove the cover of the unit by removing the four screws on the side of the unit and pull the board with the name LR10 (See positionplan appendix H) out of the carrier. Before this, unlock the PCB slides. The EPROM can now be changed. During replacement, please make sure, that the new EPROM is positioned correctly on the socket and that all pins are inserted into the socket. Reinsert the LR10 board into the same slot with same orientation and close the slide locks on both side of the carrier. Then place the cover on the unit and screw them together.

After power on the DP15/E unit performs an update, and additionally the unit will check the heater circuits. Do not terminate the update procedure, shown in the display by "U". During the check out, the identification "JU" and the number of tested zones will show in the indicator window. After this, the unit start the parameter mode and displays the parameter [76] = "Software version". Also the LED for collective fault is on. With the keys "A" or "B" you can select the parameters [76], [77], [78] and [79]. The unit shows the following values;

| Parameter number: | [76] | software version                         |
|-------------------|------|------------------------------------------|
|                   | [77] | delivery year (refer to parameter [16])  |
|                   | [78] | delivery month (refer to parameter [17]) |
|                   | [79] | serial number (refer to parameter [18])  |

To activate the new software you have to enter four values to the parameters [76] to [79]. With the help of the softwareversion you can ask for these four values at your next Günther Hot Runner salesoffice. These four values are defined as;

| <b>Parameter number:</b> | [76] | hardware licence | 0255  |
|--------------------------|------|------------------|-------|
|                          | [77] | software licence | 0 255 |
|                          | [78] | user licence     | 0255  |
|                          | [79] | check sum        | 0 255 |

With the keys "A" and "B" you can select the parameter number and with the keys "C" and "D" you can enter the new values. The entered value is confirmed by pressing the "E" key. Only if all entered values are correct you can quit the parameter mode by pressing the keys "F" and "E" at the same time. Then the LED for collective fault is still on. These changes must only be performed once after inserting a new EPROM. To activate the new software, switch the unit completely off and then on again. Now the unit should operate as before.

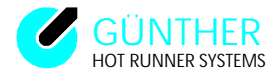

# **Appendix A** Cable and connector assignment:

#### DP15 (US - Version)

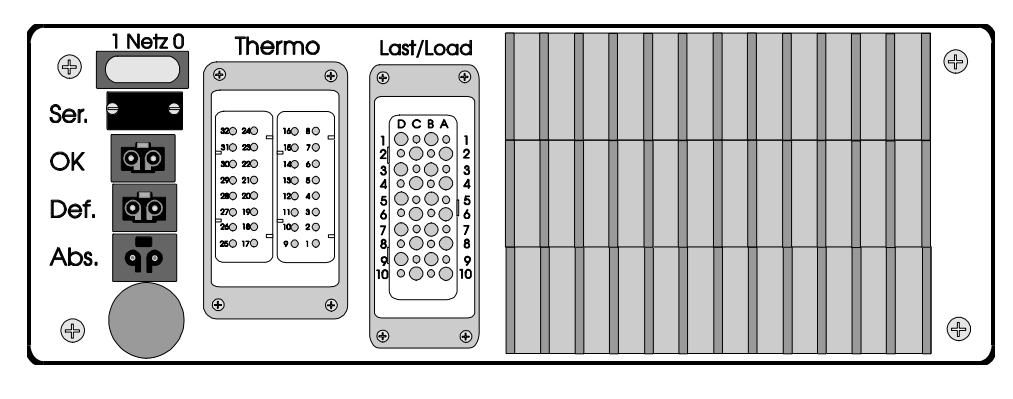

Fig. A1.1 Connector positions on rear panel DP15

Ser. Serial interface, OK Ready for injection Def. Collective fault, Abs. External lowering

## DP15E (CE - Version)

#### Fehler! Keine gültige Verknüpfung.

#### Fig. A1.2

Connector positions on rear panel DP15E

Def. Collective fault, Abs. External lowering

# Ser. Serial interface, OK Ready for injection

| Runner:               | 1 | 2  | 3  | 4  | 5  | 6  | 7  | 8  | 9  | 10 | 11 | 12 | 13 | 14 | 15 |
|-----------------------|---|----|----|----|----|----|----|----|----|----|----|----|----|----|----|
| Metal / + / red       | 1 | 2  | 3  | 4  | 5  | 6  | 7  | 8  | 17 | 18 | 19 | 20 | 21 | 22 | 23 |
| Constantan / - / blue | 9 | 10 | 11 | 12 | 13 | 14 | 15 | 16 | 25 | 26 | 27 | 28 | 29 | 30 | 31 |

#### Fig. A2

Connector assignment of thermo socket (32 poles) from DP15 (US-Version) and DP15E (CE-Version):

| Runner:             | 1  | 2  | 3  | 4   | 5  | 6  | 7  | 8   | 9  | 10 | 11 | 12  | 13 | 14 | 15 |
|---------------------|----|----|----|-----|----|----|----|-----|----|----|----|-----|----|----|----|
| External Conductor: | A1 | A2 | A3 | A4  | B1 | B2 | B3 | B4  | C1 | C2 | C3 | C4  | D1 | D2 | D3 |
| Transducer:         | A7 | A8 | A9 | A10 | B7 | B8 | B9 | B10 | C7 | C8 | C9 | C10 | D4 | D5 | D6 |
| Transducer:         | D7 | D8 | D9 | D10 | D7 | D8 | D9 | D10 | D7 | D8 | D9 | D10 | D7 | D8 | D9 |
| Neutral Conductor:  | A5 | A5 | A6 | A6  | B5 | B5 | B6 | B6  | C5 | C5 | C6 | C6  | A6 | B6 | C6 |

#### Fig. A3 DP15/15 ( E )

Connector assignment load plug (40 poles) from DP15 (US-Version) and DP15E (CE -Version):

| Runner:             | 1  | 2  | 3  | 4   | 5  | 6  | 7  | 8   | 9  | 10 |  |  |  |
|---------------------|----|----|----|-----|----|----|----|-----|----|----|--|--|--|
| External Conductor: | A1 | A2 | A3 | A4  | B1 | B2 | B3 | B4  | C1 | C2 |  |  |  |
| Transducer:         | A7 | A8 | A9 | A10 | B7 | B8 | B9 | B10 | C7 | C8 |  |  |  |
| Transducer:         | D7 | D8 | D9 | D10 | D7 | D8 | D9 | D10 | D7 | D8 |  |  |  |
| Neutral Conductor:  | A5 | A5 | A6 | A6  | B5 | B5 | B6 | B6  | A6 | B6 |  |  |  |

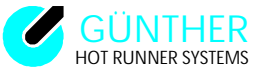

User Manual Hot Runner System DP15/E

*Fig. A4* DP15/10 (E) *Connector assignment load plug (40 poles) from DP15 (US-Version) and DP15E (CE-Version):* 

| Runner:             | 1  | 2  | 3  | 4   | 5  |  |  |  |  |  |
|---------------------|----|----|----|-----|----|--|--|--|--|--|
| External Conductor: | A1 | A2 | A3 | A4  | B1 |  |  |  |  |  |
| Transducer:         | A7 | A8 | A9 | A10 | B7 |  |  |  |  |  |
| Transducer:         | D7 | D8 | D9 | D10 | D7 |  |  |  |  |  |
| Neutral Conductor:  | A5 | A5 | A6 | A6  | A6 |  |  |  |  |  |

*Fig.A5* DP15/5 ( E )

Connector assignment load plug (40 poles) from DP15 (US-Version) and DP15E (CE- Version):

#### Hints:

In star circuit the return cable A5, A6, B5, B6, C5 and C6 only bandage with the neutral conductor.

In the case of the delta connection one does not mean a neutral conductor, but another external conductor.

The connection position for special appliance does not valid for revision S.

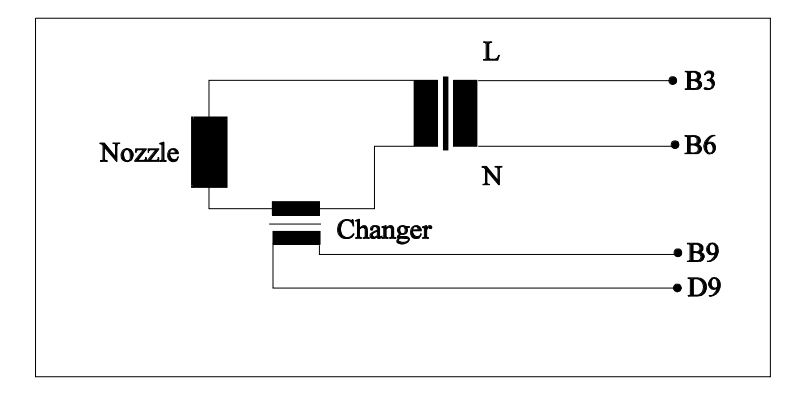

Fig. A6 Connection example : Controller runner A7 from the DP15/10 (E)

#### Hints:

The load plug differ from the DP15/E correspond to the appliance (look into Fig. A3 - A5).

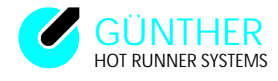

## Coding of the regulation unit

DCBA DCBA 

The coding applies only for units using a delta net supply!

# Coding the power component. Type "LS" (until revision "B")

"LS8"

"LS 12"

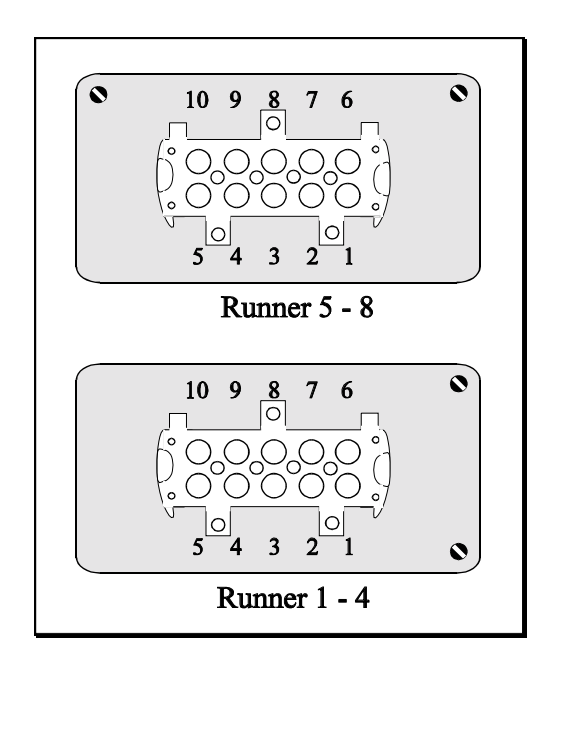

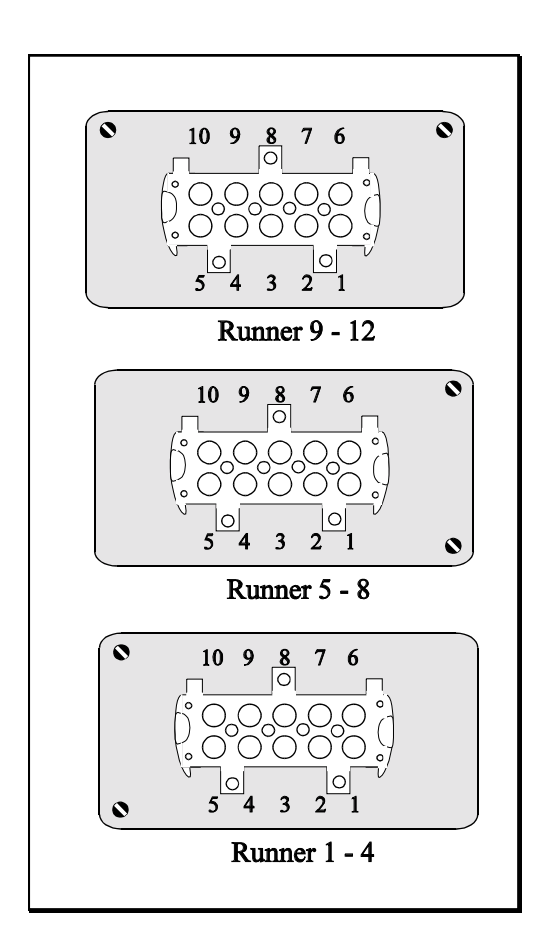

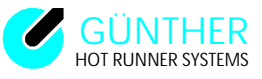

# **Connector assignment of the power unit typ ,,LS**" (since revision C)

#### "LS4"

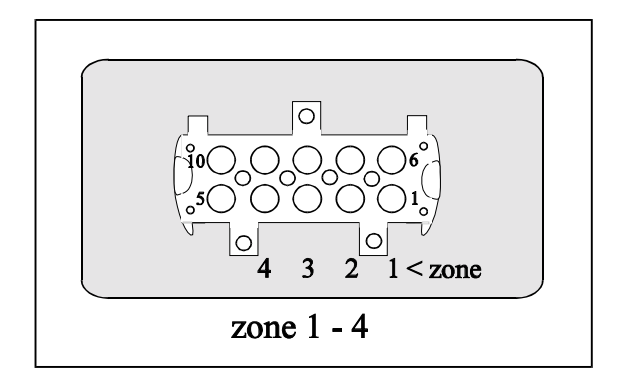

| zone:         | 1 | 2 | 3 | 4 |  |  |  |  |
|---------------|---|---|---|---|--|--|--|--|
| 24V-output 1: | 1 | 2 | 3 | 4 |  |  |  |  |
| 24V-output 2: | 6 | 7 | 8 | 9 |  |  |  |  |

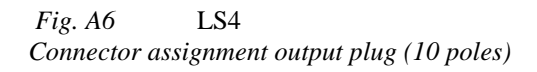

"LS6"

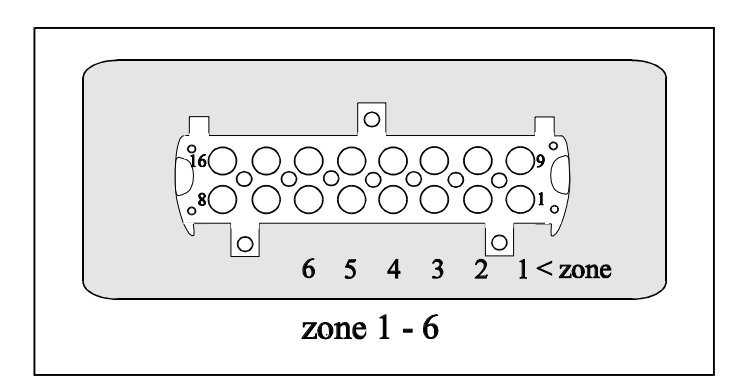

| zone:         | 1 | 2  | 3  | 4  | 5  | 6  |  |  |  |
|---------------|---|----|----|----|----|----|--|--|--|
| 24V-output 1: | 1 | 2  | 3  | 4  | 5  | 6  |  |  |  |
| 24V-output 2: | 9 | 10 | 11 | 12 | 13 | 14 |  |  |  |

#### Fig. A7 LS6

Connector assignment output plug (16 poles)

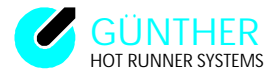

#### "LS8"

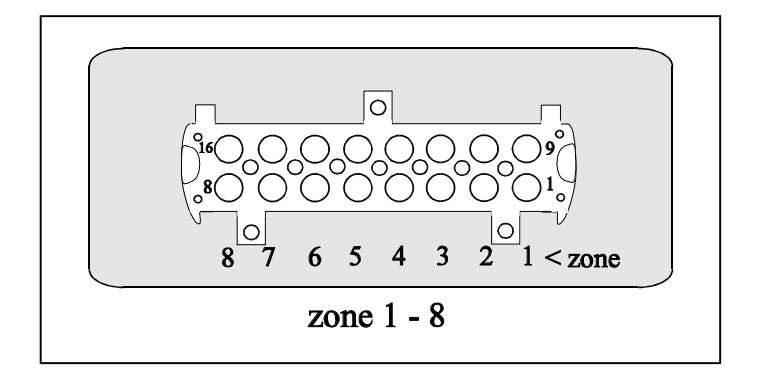

| zone:         | 1 | 2  | 3  | 4  | 5  | 6  | 7  | 8  |  |  |
|---------------|---|----|----|----|----|----|----|----|--|--|
| 24V-output 1: | 1 | 2  | 3  | 4  | 5  | 6  | 7  | 8  |  |  |
| 24V-output 2: | 9 | 10 | 11 | 12 | 13 | 14 | 15 | 16 |  |  |

| Fig. A8   | LS8        |                        |
|-----------|------------|------------------------|
| Connector | assignment | output plug (16 poles) |

#### "LS10"

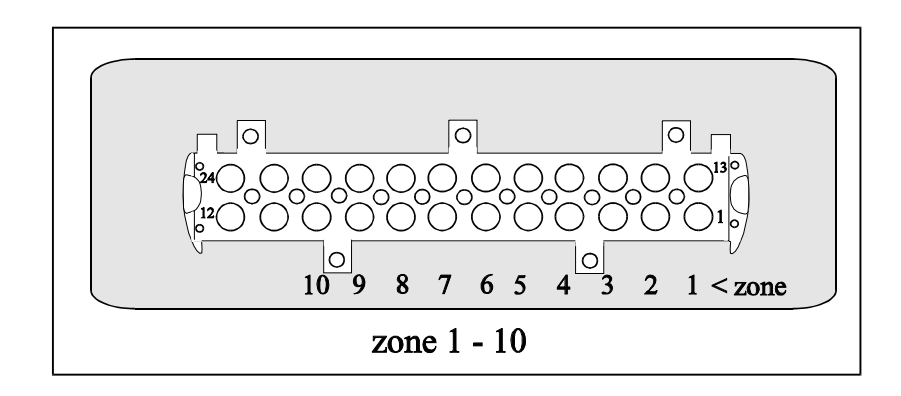

| zone:         | 1  | 2  | 3  | 4  | 5  | 6  | 7  | 8  | 9  | 10 |  |
|---------------|----|----|----|----|----|----|----|----|----|----|--|
| 24V-output 1: | 1  | 2  | 3  | 4  | 5  | 6  | 7  | 8  | 9  | 10 |  |
| 24V-output2:  | 13 | 14 | 15 | 16 | 17 | 18 | 19 | 20 | 21 | 22 |  |

Fig. A9 LS10

Connector assignment output plug (24 poles)

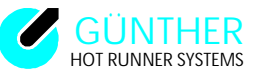

## "LS12"

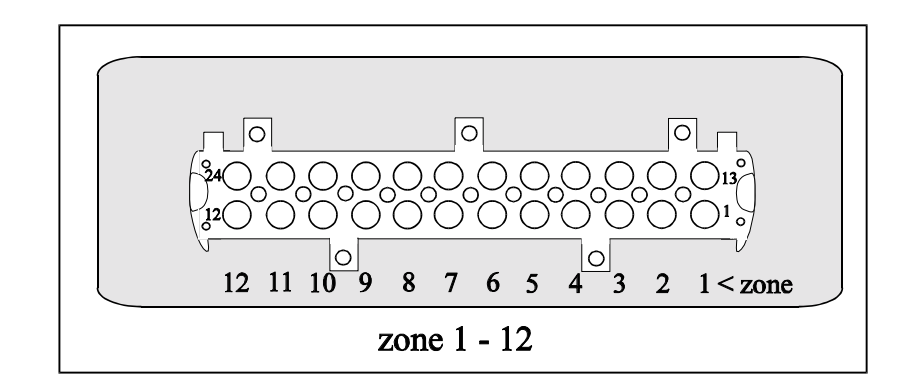

| zone:         | 1  | 2  | 3  | 4  | 5  | 6  | 7  | 8  | 9  | 10 | 11 | 12 |
|---------------|----|----|----|----|----|----|----|----|----|----|----|----|
| 24V-output 1: | 1  | 2  | 3  | 4  | 5  | 6  | 7  | 8  | 9  | 10 | 11 | 12 |
| 24V-output 2: | 13 | 14 | 15 | 16 | 17 | 18 | 19 | 20 | 21 | 22 | 23 | 24 |

*Fig. A10* LS12 *Connector assignment output plug (24 poles)* 

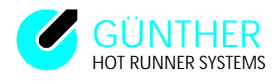

## **Appendix B** FUSE POSITIONS of the DP15 (US - Version) :

The outputs for a maximum of 15 zones are separate fused with superfast fuses. These fuses are located on the triacmodul and also on the ground inside of the DP15. The fuses from the last 3 runners are within easy reach on the backplane. In order to exchange the fuses first pull OUT the power plug. The cover of the unit may then be removed (by unscrewing 4 screws both on the left and the right sides).

**Hint:** Please only use fuses that correspond to specification in the bottom drawing. A package of original reserve fuses is included inside the DP15 (look at the positioning plan).

The following diagrams show the fuse positions in the various versions of the DP15 unit.

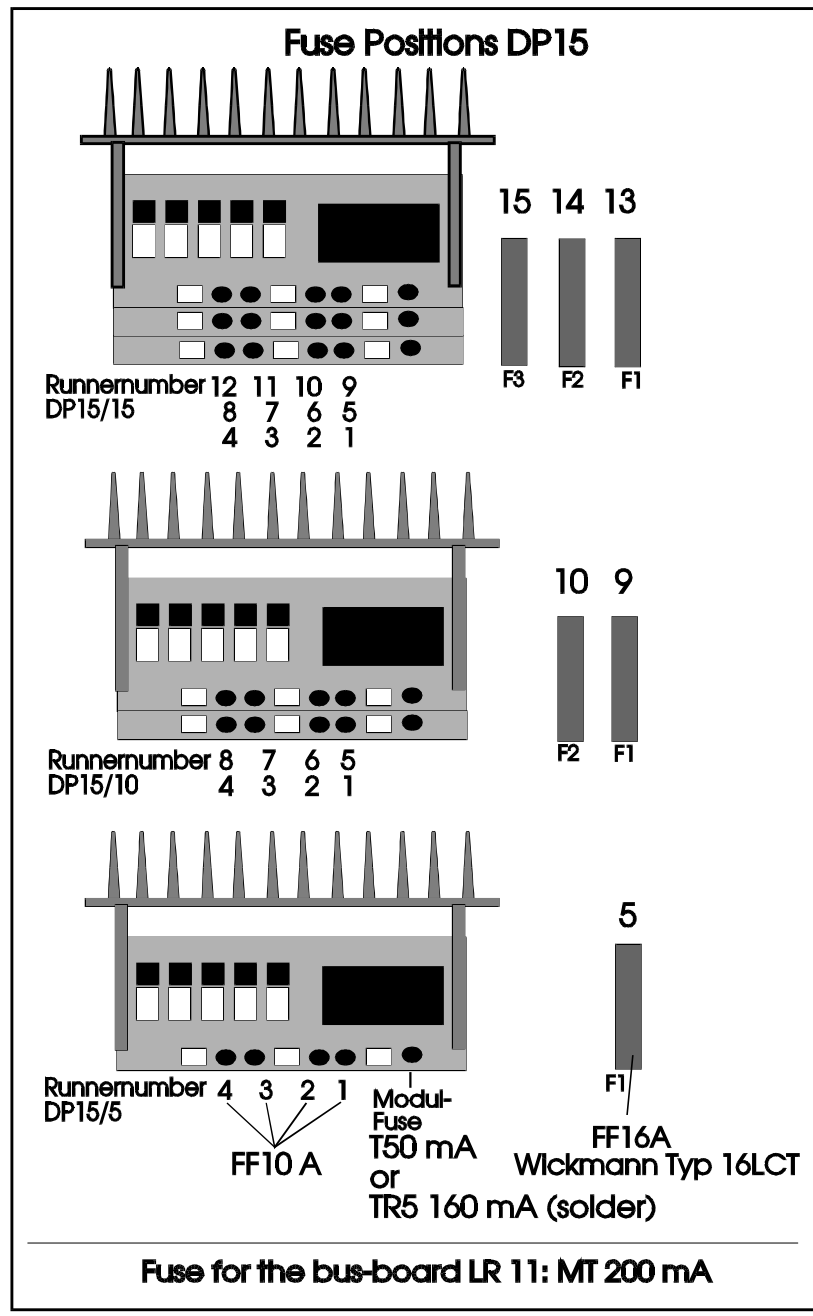

Picture B1 Fuse positions

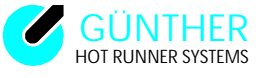

# User Manual Hot Runner System DP15/E

#### **FUSE POSITIONS of the DP15E (CE - Version) :**

The outputs for a maximum of 15 zones are separate fused with superfast fuses. These fuses are located on the triacmodul (inside of the DP15E) and also on the backplane of the DP15E. The fuses from the last 3 runners are within easy reach on the backplane. In order to exchange the fuses first pull OUT the power plug. The cover of the unit may then be removed (by unscrewing 4 screws both on the left and the right sides).

**Hint:** Please only use fuses that correspond to specification in the bottom drawing. A package of original reserve fuses is included inside the DP15E (look at the positioning plan).

The following diagrams show the fuse positions in the various versions of the DP15E unit.

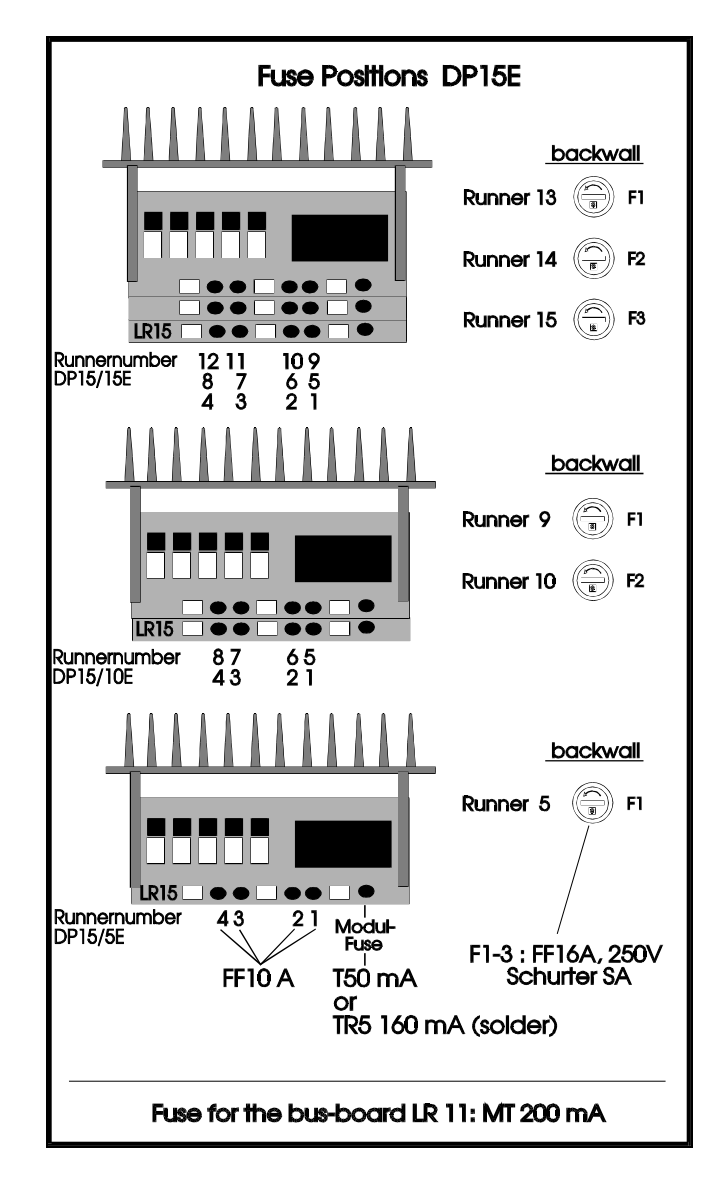

Picture B2 Fuse positions

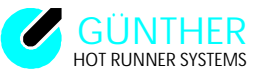

# Jumper settings ,,LR15"

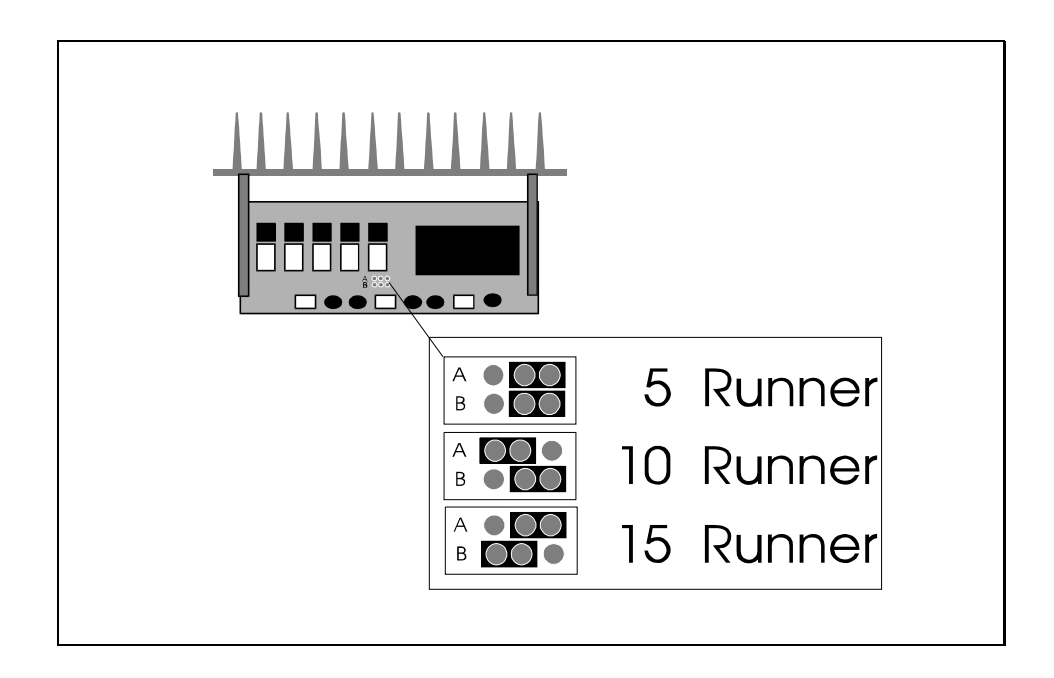

# Jumper settings ,,LR17"

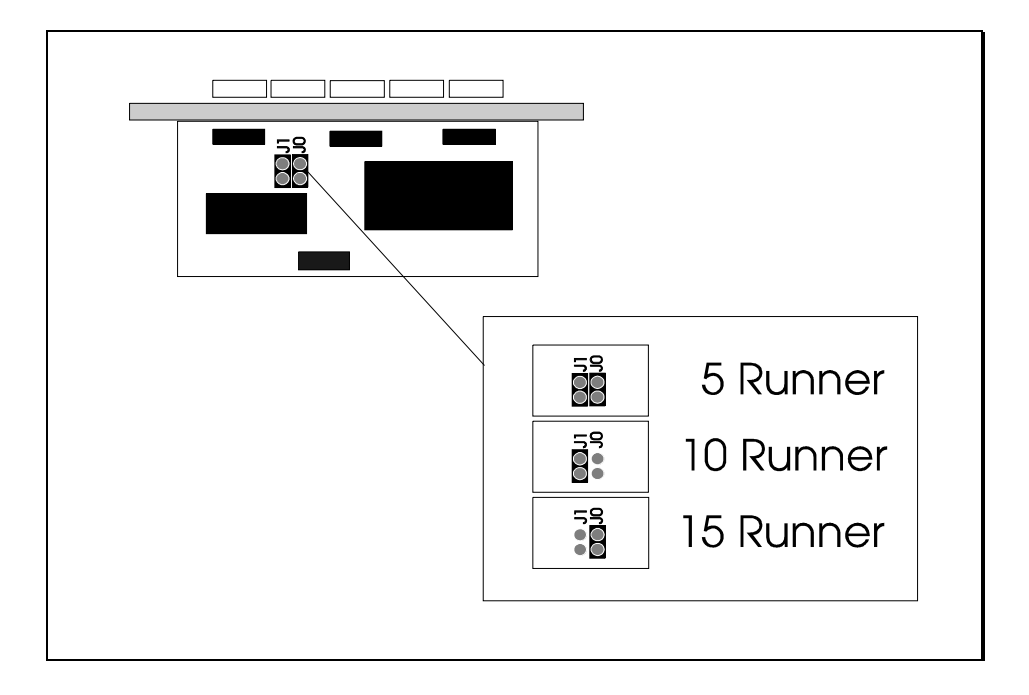

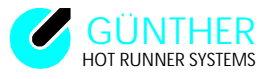

## Appendix C Star / Delta switch over (net voltage)

## Hint: ATTENTION! Prior to opening the unit disconnect mains supply !

The unit DP15/E is prepared for a standard connection of a 400 V star-net-supply. In case a 240 V delta-net-supply is necessary (for example in the U.S.A.), this can be adapted by using four screwbridges.

## Hint: Switch the unit voltage off and secure the unit against further use!

Disassemble unit cover. Connect bridges as shown in the diagrams below.

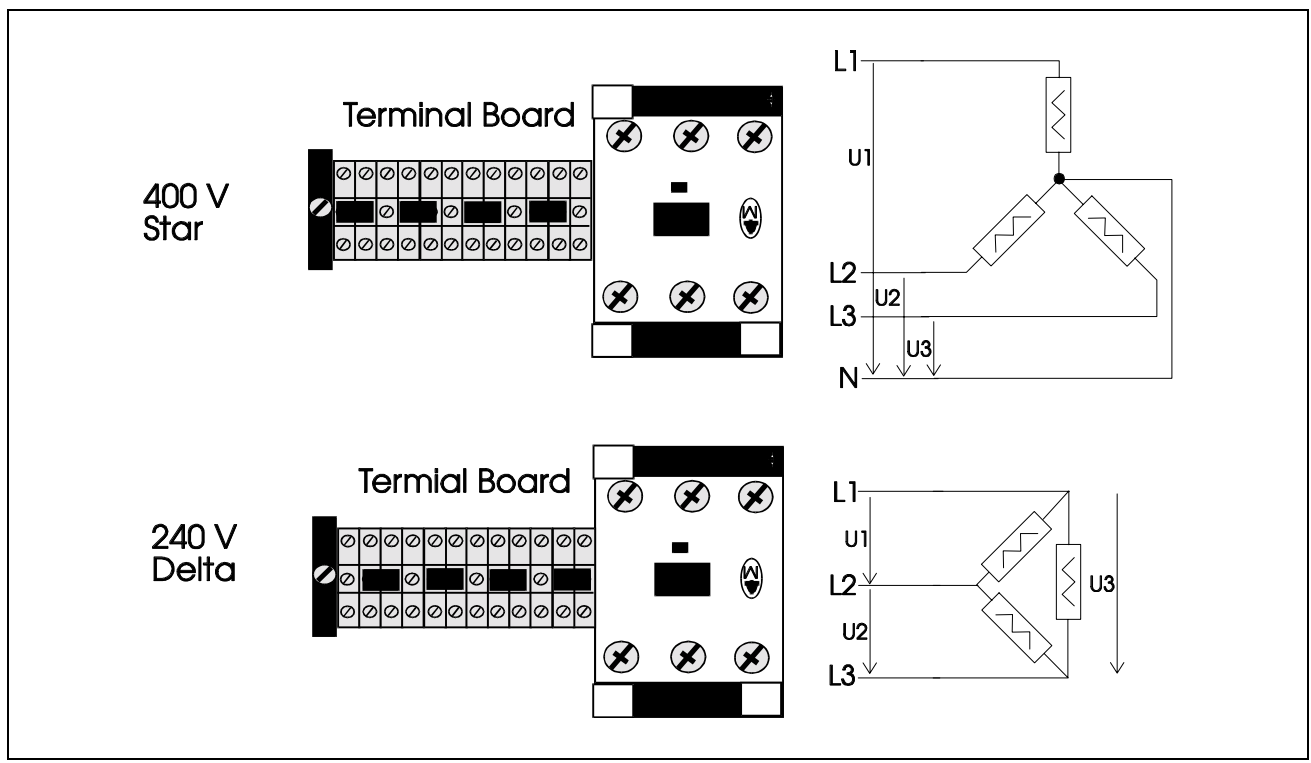

Picture C1 Star/Delta switch over

Close the unit cover

## Hint:

The voltage U1,U2 and U3 must be within the range of 200V-250V! If the unit is powered with other voltages the warranty expires and in some cases the unit can be damaged.

When using a Delta-net supply the cable is not compatible for the different versions. That means that the DP15/5/E should only be used with a cable intended for a five- hot- runner unit. The use of a cable designed for a 10 or 15 hot runner unit will lead to operations errors.

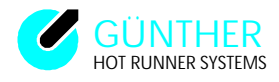

# Appendix D Technical Data for DP15 (US - Version)

## **Connection Specifications:**

| Terminal Voltages:        | 200 to 250V for each phase (typical 230/400V for star circuit) 50 to 60Hz             |
|---------------------------|---------------------------------------------------------------------------------------|
| Load connection:          | For 230V 10A per runner (Fuse 10A superfast = $FF = 10A$ ). See                       |
|                           | the maximum current for each phase!!                                                  |
|                           | each phase maximum 32A (5 runners per phase)                                          |
|                           | 5V/120A per runner in connection with our powerparts                                  |
|                           | 24V/25A per runner in connection with our powerparts                                  |
| Loads:                    | Obmic and inductive obmic loads are allowed                                           |
| Thermocouple connection:  | Thermoelectric couple Type I. (Fe CuNi)                                               |
| Thermocoupie connection.  | (Electric companyation)                                                               |
| A lorm output:            | (Electric compensation)                                                               |
| Alarin output.            | Normany open contact, w/o voltage potential $(max, 220 M/1 A, not accurred by fixed)$ |
| OV A A                    | (max. 250 V/1A not secured by fuse) $220V/(1A - 1)$                                   |
| OK output:                | 230V / IA optional                                                                    |
| Lowering input:           | Clamp normally open contact                                                           |
| Net cable:                | 4,5m, 32A CEE plug (standard),                                                        |
| Sockets:                  | Load connection: 40 pin Amphenol                                                      |
|                           | Thermocouple connection: 32 pin Amphenol                                              |
| Fuses:                    | a) Triacteil:                                                                         |
|                           | FF 10A superfast for Triacs (5 units per modul)                                       |
|                           | MT 50mA for electronic (1 unit per modul)                                             |
|                           | 16A Wickmann Typ LCT16                                                                |
|                           | b) Operating unit and bus board:                                                      |
|                           | MT 200mA between the connecting clamps                                                |
| Serial Interface:         | RS232, TTY, (RS422, RS485),                                                           |
|                           | At time interface protocols are available for Arburg, Kraus                           |
|                           | Maffei and Mannesman. Further protocols are planed (SPI,                              |
|                           | EUROMAP17, CAN BUS etc.)                                                              |
| Control:                  |                                                                                       |
| Automatic control system: | P-PI-PID adjustable from front face of the board. Control                             |
| •                         | parameters are programable and can be locked in.                                      |
| Load matching:            | Automatic recognition of 230 V and low voltage loads with                             |
| 8                         | automatic adjustment of the control parameters.                                       |
| Output:                   | Uniform automatic parameter match by means of phase                                   |
| Supur                     | control mechanism                                                                     |
| Range of control:         | 0  to  500  °C / 0  to  932  °F                                                       |
| Set Range                 | 0 to 100%                                                                             |
| Temperature window:       | $+ /_{-} 2^{\circ} C \text{ to } + /_{-} 99 (^{\circ}C)$                              |
| Start up operation:       | $\frac{1}{2} - \frac{2}{2} = 0  \text{if } \tau = \mathcal{D}(\mathcal{O})$           |
| Start up operation.       | J-1 nasus                                                                             |
|                           | 1. aujustable failip on $30\%$ set value<br>2. host up to $105\%$                     |
|                           | 2. near up to 105 °C                                                                  |

3. adjustable hold-time on  $105 \,^{\circ}\text{C}$ 

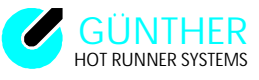

Starting ramp:

even heat on of every nozzle depend of the slowest nozzle.

| Lowering: | adjustable 0 - 255 °C/ 0 - 255 °F |
|-----------|-----------------------------------|
| Liftup:   | adjustable 0 - 255 °C/ 0 - 255 °F |

## Other details:

| Data storage protection: | Data recovery after current failure                                                                             |
|--------------------------|----------------------------------------------------------------------------------------------------|
| Indicators:              | Operating section: seven segment 13mm display and LEDs<br>Parallel read-out: seven segment 8mm display and LEDs |
| Keyboard:                | Front panel with integrated mechanical keys and key foils                                                       |
| Storage temperature:     | 0 to 70 °C                                                                                                    |
| Operating temperature:   | 0 to 35 °C                                                                                                    |
| Protection type:         | IP 20                                                                                                    |
| Dimensions:              | (w,h,d) 360mm x 142mm x 345mm                                                                                   |
| Weight:                  | ( 22.01 lbs) 10,0 Kg                                                                                            |
| Colour of unit:          | grey and blue (RAL 9018 und RAL 5015)                                                                           |

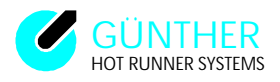

# Appendix D Technical Data for DP15E (CE - Version)

## **Connection specifications:**

| Terminal voltages:       | 200 to 250V<br>circuit), 50 t<br>Star circuit:<br>3-Phase-Sys<br>neutral lead<br>delta circuit<br>3-Phase-Sys<br>phase           | for each ph<br>to 60Hz<br>tem with net<br>tem without | ase (typical 23)<br>utral lead, 200-<br>neutral lead, 2 | 0/400V for sta<br>250V betwee<br>00-250V betv | ar<br>n phase and<br>ween each |
|--------------------------|----------------------------------------------------------------------------------------------------|-------------------------------------------------------|---------------------------------------------------------|-----------------------------------------------|--------------------------------|
| Load connection:         | 10A per runner (Fuse 10A superfast = FF 10A).also each<br>1 runner per phase 16A ( See the maximum current for each<br>phase!! ) |                                                       |                                                         |                                               |                                |
|                          | each phase <u>n</u>                                                                                                    | naximum 25                                            | $\underline{A}$ (5 runners pe                           | er phase)                                     |                                |
|                          | Maximum power:                                                                                                    |                                                       |                                                         |                                               |                                |
|                          | DP15/5E:                                                                                                    | Phase L1:                                             | zone 1 - 4 = $z_{one} = 5$                              | je 2,3 KW<br>3 6 KW                           | (10A)<br>(16A)                 |
|                          | maxi                                                                                                    | mum overall                                           | load (CE): =                                            | 3,6 KW                                        | (16A)                          |
|                          | DP15/10E:                                                                                                    | Phase L1:                                             | zone 1 - 4 =                                            | je 2,3 KW                                     | (10A)                          |
|                          |                                                                                                    |                                                       | zone 9 =                                                | 3,6 KW                                        | (16A)                          |
|                          |                                                                                                    | Phase L2:                                             | zone 5 - 8 =                                            | je 2,3KW                                      | (10A)                          |
|                          |                                                                                                    |                                                       | zone 10 =                                               | 3,6 KW                                        | (16A)                          |
|                          | maxi                                                                                                    | mum overall                                           | load (CE): =                                            | 7,2 KW (                                      | (2x16A)                        |
|                          | DP15/15E:                                                                                                    | Phase L1:                                             | zone 1 - 4 =                                            | je 2,3 KW                                     | (10A)                          |
|                          |                                                                                                    |                                                       | zone 13 $=$                                             | 3,6 KW                                        | (16A)                          |
|                          |                                                                                                    | Phase L2:                                             | zone 5 - 8 $=$                                          | je 2,3KW                                      | (10A)                          |
|                          |                                                                                                    |                                                       | zone 14 $=$                                             | 3,6 KW                                        | (16A)                          |
|                          |                                                                                                    | Phase L3:                                             | zone 9 - 12=                                            | je 2,3KW                                      | (10A)                          |
|                          |                                                                                                    |                                                       | zone 14 $=$                                             | 3,6 KW                                        | (16A)                          |
|                          | maxi                                                                                                    | male overall                                          | load (CE) $=$                                           | 10,8 KW (                                     | (3x16A)                        |
|                          | 5V/120A po<br>24V/25A po                                                                                                    | er runner in (<br>er runner in (                      | connection with<br>connection with                      | h our power u<br>h our power u                | inits<br>inits                 |
| Loads:                   | Ohmic and inductive-ohmic loads are allowed.                                                                                     |                                                       |                                                         |                                               |                                |
| Thermocouple connection: | Thermoelec                                                                                                    | tric couple ty                                        | pe L (Fe-CuNi                                           | i)                                            |                                |
| •                        | (Electronic of                                                                                                    | compensatio                                           | n)                                                      | ,                                             |                                |
| Fault output:            | Potential fre                                                                                                    | e contact no                                          | rmally open                                             |                                               |                                |
| OV A                     | (max. 230 V                                                                                                    | /IA not secu                                          | ured by fuse)                                           |                                               |                                |
| OK output:               | Potential fre                                                                                                    | e contact no $\Delta$ not secur                       | rmally open                                             |                                               |                                |
|                          | (IIIuA, 230 V/I                                                                                                    | i i not secul                                         | ca by rusej                                             |                                               |                                |

Lowering input:

| User Manual Hot Runner System DP15/I |                                                                    |  |  |  |
|--------------------------------------|--------------------------------------------------------------------|--|--|--|
| Net cable:                           | 4,5m, 32A CEE plug (standard),                                     |  |  |  |
| Sockets:                             | Load connection: 40 pin Amphenol                                   |  |  |  |
|                                      | Thermocouple connection: 32 pin Amphenol                           |  |  |  |
| Fuses:                               | a) Triac unit:                                                     |  |  |  |
|                                      | -FF 10A, 5 x 20 mm, Type: Schurter SA                              |  |  |  |
|                                      | superfast for Triacs (5 pieces per modul LR15)                     |  |  |  |
|                                      | -MT 50mA, 5 x 20 mm,                                               |  |  |  |
|                                      | middle-slow for electronic (1 piece per modul LR15)                |  |  |  |
|                                      | -FF 16A, 6,3 x 32 mm, Type: Schurter SA                            |  |  |  |
|                                      | (1 piece per modul separate on the backplane)                      |  |  |  |
|                                      | b) Operating unit and bus board LR11:                              |  |  |  |
|                                      | MT 200mA, 5 x 20 mm                                                |  |  |  |
| Serial interface:                    | RS232, TTY, (RS422, RS485),                                        |  |  |  |
|                                      | At the moment interface protocols are available for Arburg,        |  |  |  |
|                                      | Krauss-Maffei and Mannesman. Further protocols are planed          |  |  |  |
|                                      | (SPI, EUROMAP17, CAN BUS etc.)                                     |  |  |  |
| Control                              |                                                                    |  |  |  |
| Automatic control system:            | PID adjustable from front face of the board. Control               |  |  |  |
| ratomatic control system.            | parameters are programable and can be locked in                    |  |  |  |
| Load matching:                       | automatic recognition of 230 V and low voltage loads with          |  |  |  |
| g.                                   | automatic adjustment of the control parameters.                    |  |  |  |
| Output:                              | Uniform automatic parameter match by means of phase                |  |  |  |
| <b>F</b>                             | control mechanism.                                                 |  |  |  |
| Control range:                       | 0 to 500 °C / 0 to 932 °F                                          |  |  |  |
| Set range:                           | 0 to 100%                                                          |  |  |  |
| Temperature window:                  | + /- 2 ° C to +/- 99 (°C)                                          |  |  |  |
| Start up operation:                  | 3-Phases                                                           |  |  |  |
|                                      | 1. adjustable ramp on 50% set value                                |  |  |  |
|                                      | 2. heat up to 105 °C                                               |  |  |  |
|                                      | 3. adjustable hold-time on 105 °C                                  |  |  |  |
| Starting ramp:                       | Equal heating of each nozzle depending on the slowest nozzle.      |  |  |  |
| Lowering:                            | adjustable 0 - 255 °C / 0 - 255 °F                                 |  |  |  |
| Liftup:                              | adjustable 0 - 255 °C / 0 - 255 °F                                 |  |  |  |
| Security turnoff:                    | adjustable 0 - 500 °C / 0 - 500°F                                  |  |  |  |
|                                      |                                                                    |  |  |  |
| Other details:                       |                                                                    |  |  |  |
| Data storage protection:             | Data recovery after current failure                                |  |  |  |
| Tu dia sta nav                       | Data storage lifetime at least ten years (without battery)         |  |  |  |
| Indicators:                          | Operating section: seven segment 13mm display and LEDs             |  |  |  |
| Varibaardi                           | Parallel display: seven segment 8mm display and LEDs               |  |  |  |
| Keyboard:                            | o to 70 °C                                                         |  |  |  |
| Storage temperature:                 | 0 to 70 °C                                                         |  |  |  |
| Derating temperature:                |                                                                    |  |  |  |
| Dimonsions:                          | IF $20$<br>(w h d) $168mm$ v $142mm$ v $245mm$                     |  |  |  |
| Weight:                              | (w, ii, u) 400iiiii x 142iiiii X 343iiiiii<br>( 28 61 lbs) 12 0 Kg |  |  |  |
| vv eigilt.<br>Colour of unit:        | (28.01  IDS) 13.0  Kg                                              |  |  |  |
| Colour of unit:                      | grey and blue (KAL 9018 and KAL 5015)                              |  |  |  |

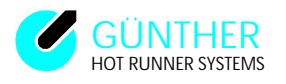

a

• •

1. -

~

| Appendix E: Service form(Address                              | ses see appendix 1)             |
|---------------------------------------------------------------|---------------------------------|
| FAX                                                           |                                 |
| To:                                                           | From:                           |
| Company:                                                      | Company:                        |
| Phone:                                                        | Phone:                          |
| FAX:                                                          | Fax:                            |
| City:                                                         | City:                           |
| Date:                                                         | Date:                           |
|                                                               | Response partner                |
|                                                               | Response paraler.               |
| () Please call back () Ask for customer ser                   | vice () Ask for repair () other |
| Service-Form for control units                                |                                 |
| from the GUNTHER HOT RUNNER SYSTEM                            | IS company                      |
| Type of unit:                                                 |                                 |
| Serial number:                                                |                                 |
| Program version:                                              |                                 |
| Used connecting cable:                                        |                                 |
| Net voltage:                                                  |                                 |
| Net kind: star triangular other                               |                                 |
| Connected loads:                                              |                                 |
|                                                               |                                 |
| a. 5V : runners                                               |                                 |
| b. 24V : runners                                              |                                 |
| c. 230V : runners                                             |                                 |
|                                                               |                                 |
|                                                               | 11 ( 10                         |
| If power units $(5\sqrt{24}\sqrt{)}$ are used, are collective | rails connected?                |
| Description of previous history (initial startup,p            | mor operation, etc.)            |
|                                                               |                                 |
|                                                               |                                 |
|                                                               |                                 |
| Problem description:                                          |                                 |
|                                                               |                                 |
|                                                               |                                 |
|                                                               |                                 |
|                                                               |                                 |
|                                                               |                                 |
|                                                               |                                 |
| Other :                                                       |                                 |
|                                                               |                                 |
|                                                               |                                 |
| Notes :                                                       |                                 |
|                                                               |                                 |
|                                                               |                                 |
|                                                               |                                 |
|                                                               |                                 |
|                                                               |                                 |

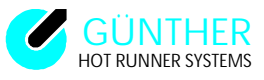

# Appendix F: Quick reference of DP15/E unit instructions

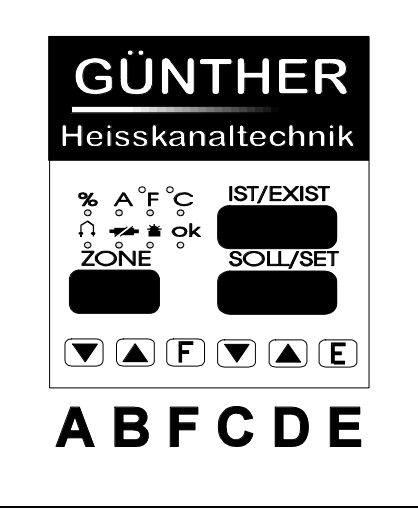

*Fig. F1 Operator control panel DP15/E* 

| key | usermode              | program level          | parameter level    | diagnosis                 | key pressed           |
|-----|-----------------------|------------------------|--------------------|---------------------------|-----------------------|
|     | scanmode              | 1                      | . 1                | · 1                       | on poweron            |
| А   | runner number         | program number         | parameter number   | runner count down         |                       |
|     | (zone)                | count down             | count down         | (Look at the test result) |                       |
| D   | count down            |                        |                    |                           |                       |
| В   | runner number         | program number         | parameter number   | runner count up           |                       |
|     | count up              | count up               | count up           | (Look at the testresult)  |                       |
| F   | Thermocouple activity | display                |                    |                           |                       |
|     |                       | delivery date          |                    |                           |                       |
|     | >Display current      | serialnumber           |                    |                           |                       |
|     | in %                  |                        |                    |                           |                       |
|     | Percentage activity   |                        |                    |                           |                       |
|     | >Display current      |                        |                    |                           |                       |
|     | in A                  |                        |                    |                           |                       |
| С   | count down of         | counting down the set  | count down of      |                           |                       |
|     | set values            | values for all zones   | parameter value    |                           |                       |
| D   | count up of the       | counting up the set    | count up of the    |                           |                       |
|     | set values            | values for all zones   | parameter values   |                           |                       |
| Е   | scanmode on/off       | the program            | accept             |                           |                       |
|     | take over of          | zone displayed is      | parameter          |                           |                       |
|     | the changed           | activated              | -                  |                           |                       |
|     | set value             |                        |                    |                           |                       |
| A&B | lowering on/off       | start of the diagnosis |                    |                           | start of the          |
|     | e                     | program                |                    |                           | auxiliary program     |
| A&F | lowering on/off       |                        |                    |                           |                       |
| C&D | runner switched       | turn off all runners   |                    |                           | activate the load     |
|     | on/off                |                        |                    |                           | separated adjust-     |
|     |                       |                        |                    |                           | ment mode             |
| F&E | selection on          | selection on           | quit the parameter | quit the diagnosis mode   |                       |
|     | program level         | parameter level        | mode               | 1 0                       |                       |
| B&F | lifting up on/off     | 1                      |                    |                           |                       |
| A&E | 01111                 |                        |                    |                           | automatical load of   |
|     |                       |                        |                    |                           | the default values of |
|     |                       |                        |                    |                           | the DP15 /E(set       |
|     |                       |                        |                    |                           | values                |
| 1   |                       |                        |                    |                           | and parameters)       |

Fig. F2 Brief operating instructions

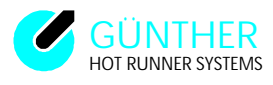

# **Appendix G: DP15 (US - Version) schematics**

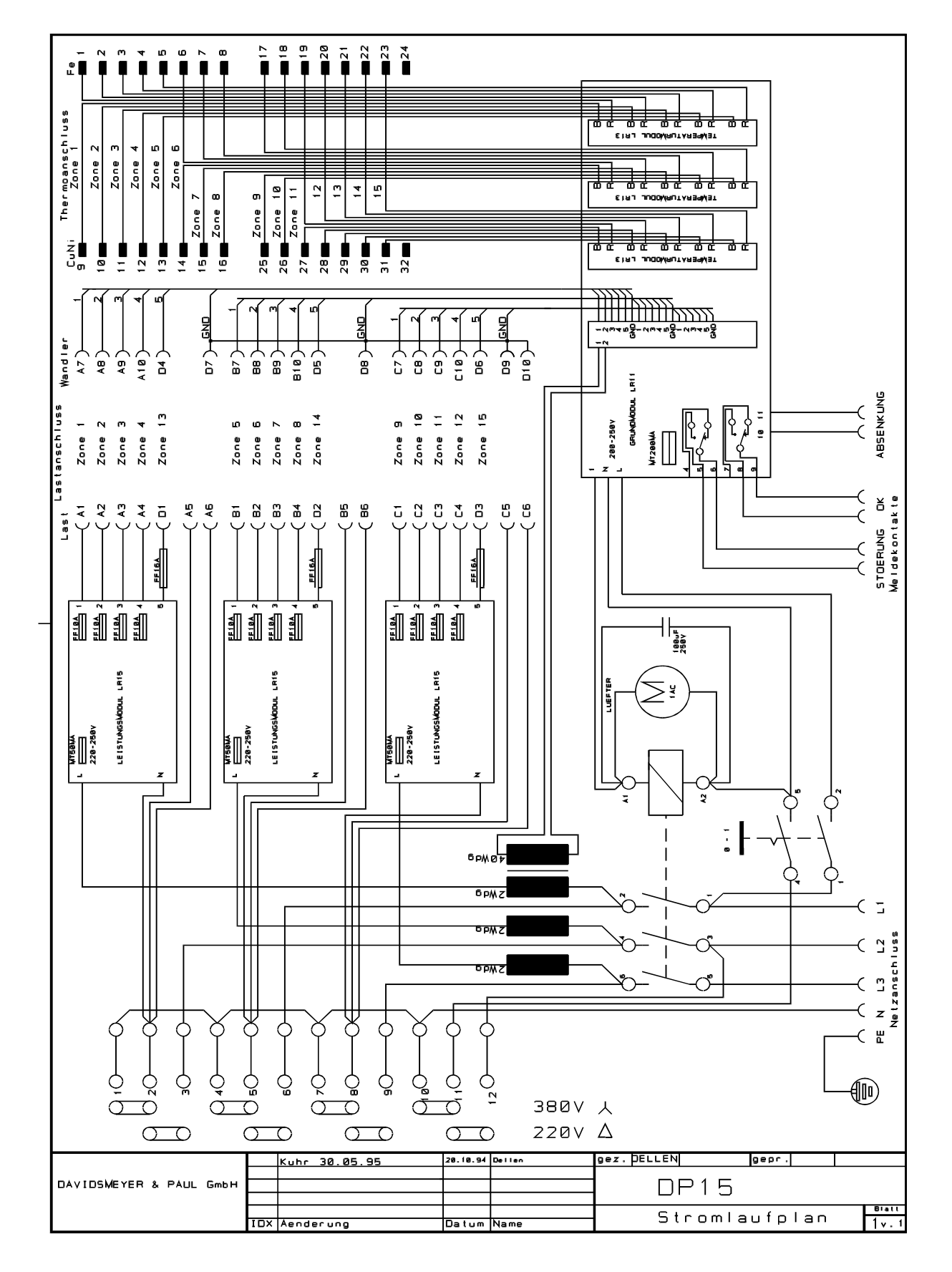

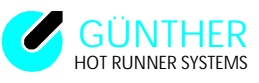

# Appendix G: DP15/E (CE - Version) schematics

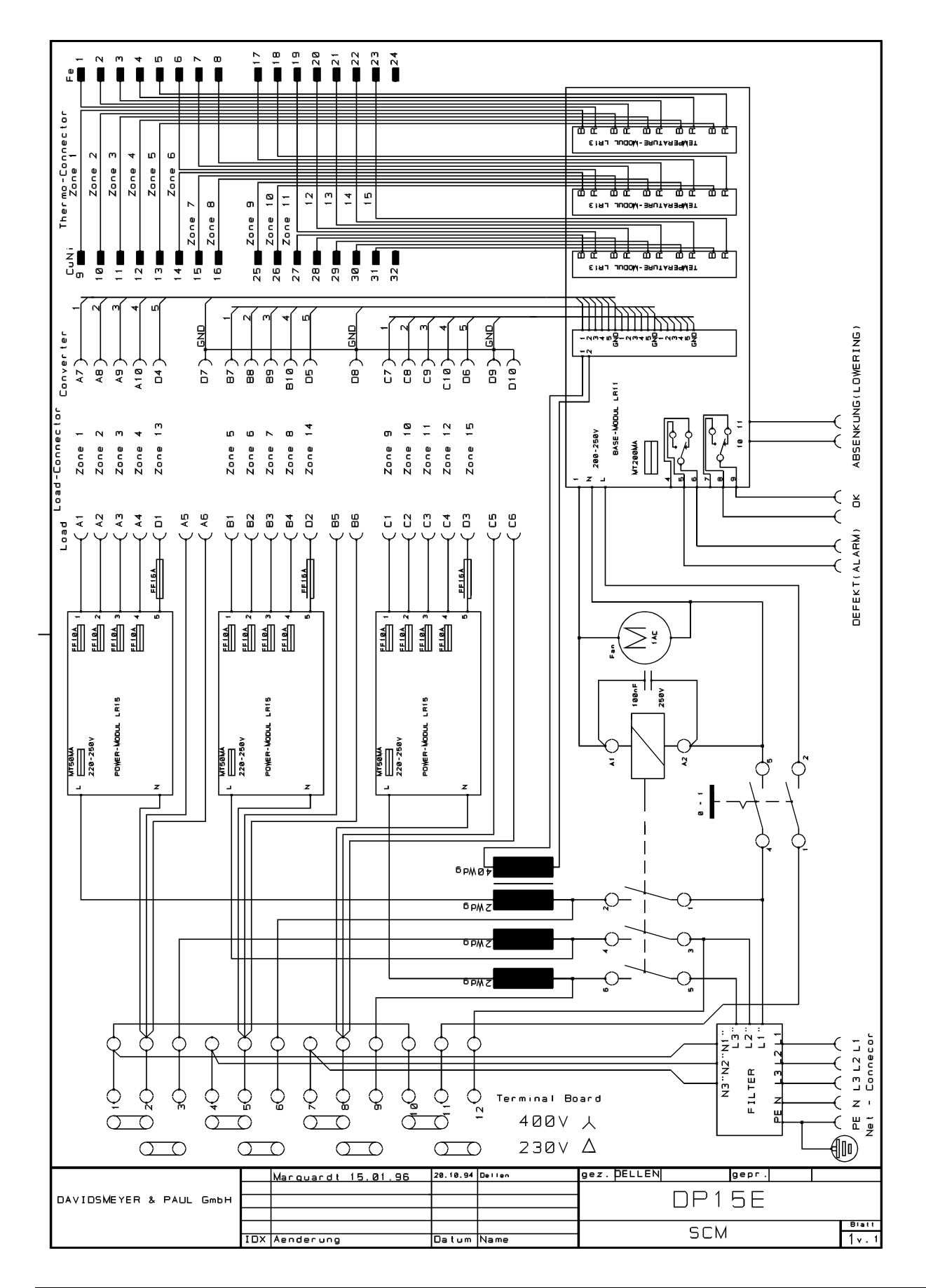

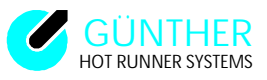

# Appendix H Layout schematics DP15 (US - Version)

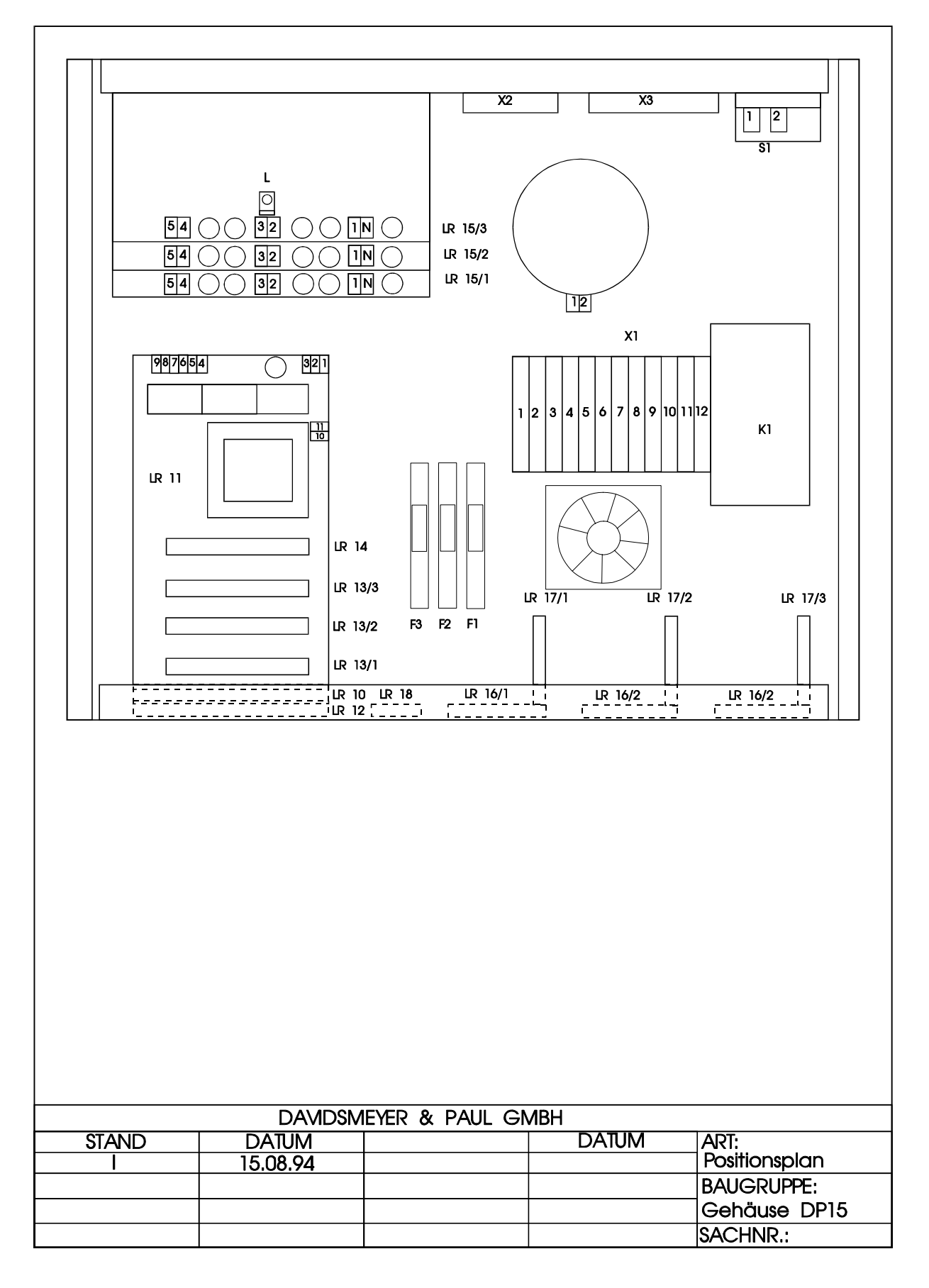

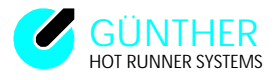

# Layout schematics DP15E (CE - Version)

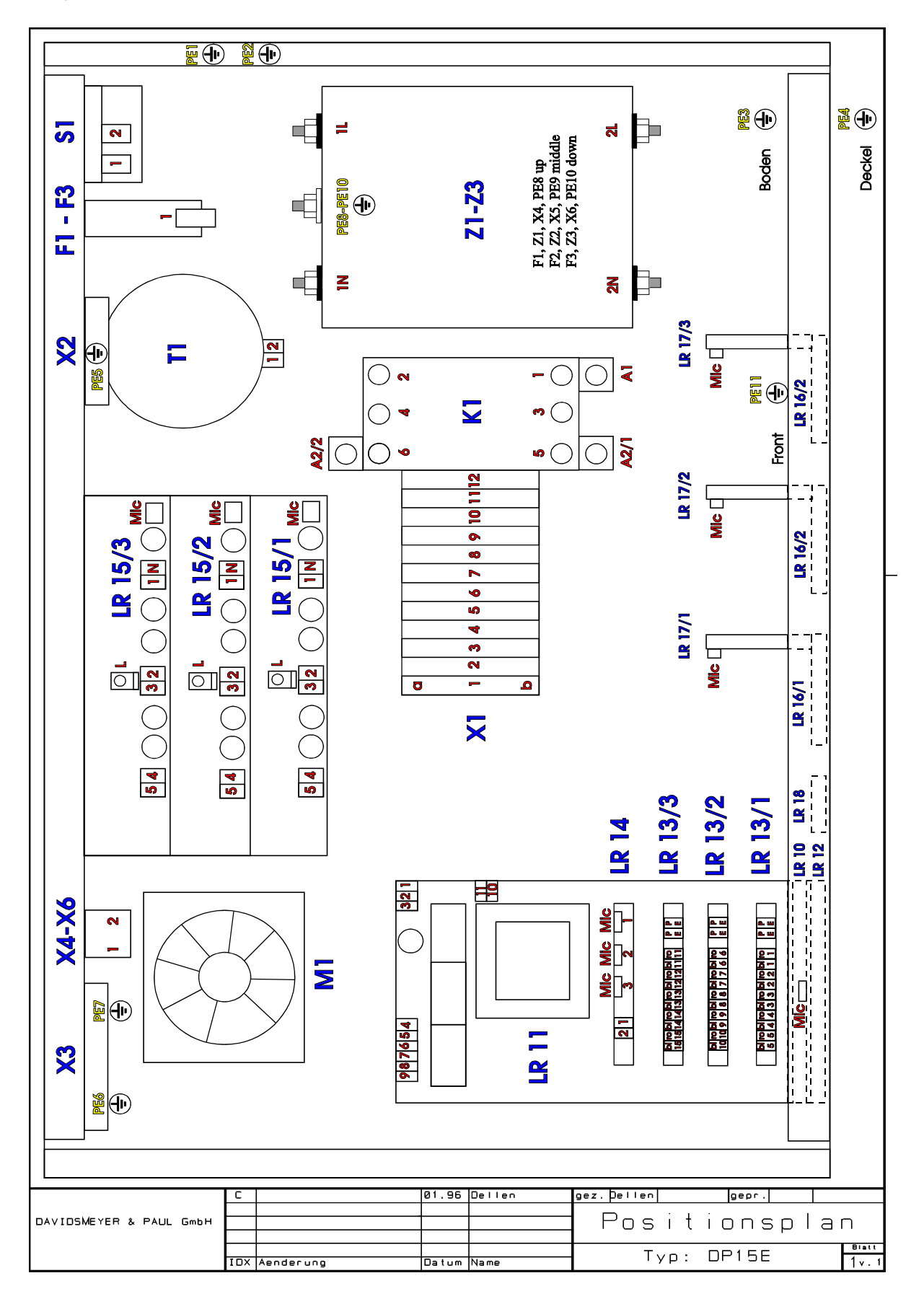

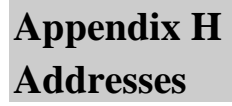

(HEADQUARTER)

## GÜNTHER Heisskanaltechnik GmbH

Industriegebiet Nord

Sachsenberger Straße 1

# D-35066 Frankenberg (Eder)

Germany

| Phone    | (++ 49) 64 51 50 08 0             |
|----------|-----------------------------------|
| Fax      | (++ 49) 64 51 50 08 50            |
| Modem    | (++ 49) 64 51 50 08 61/62         |
| E-mail   | info@guenther-heisskanal.de       |
| Internet | http://www.guenther-hotrunner.com |

## Germany

GÜNTHER Heisskanaltechni Mr. Spork Sachsenberger Str. 1 **D-35066 Frankenberg** 

GÜNTHER Heisskanaltechni Mr. Stamm Sachsenberger Str. 1 **D-35066 Frankenberg** 

**WESCHU** Mr. Grajer Edisonstr. 81 D-90431 Nürnberg

Industrievertretungen Mr. Römhild Thomas-Mann-Str. 4 **D-98597 Breitungen** 

Verkaufsbüro Mr. Renz Kreuzweg 26 D-72172 Sulz (Neckar)

Verkaufsbüro Nord Mr. Ilmer Wolkenweher Weg 24 **D-23843 Bad Oldesloe** 

# Phone / Fax / E-mail

| k GmbH | Phone<br>Fax<br>E-mail | (++ 49) 01 61 3 60 36 08<br>(++ 49) 64 51 50 08 59<br>spork@guenther-heisskanal.de |
|--------|------------------------|------------------------------------------------------------------------------------|
| k GmbH | Phone<br>Fax<br>E-mail | (++ 49) 01 72 9 41 12 26<br>(++ 49) 64 51 50 08 59<br>stamm@guenther-heisskanal.de |
|        | Phone<br>Fax<br>E-mail | (++ 49) 911 96 12 30 0<br>(++ 49) 911 96 12 30 50<br>thomas.grajer@weschu.de       |
|        | Phone<br>Fax<br>E-mail | (++ 49) 36 84 88 68 0<br>(++ 49) 36 84 88 68 22<br>roemhild-IV@gmx.de              |
|        | Phone<br>Fax<br>E-mail | (++ 49) 74 54 66 81<br>(++ 49) 74 54 16 67<br>k-h.renz@t-online.de                 |
|        | Phone<br>Fax           | (++ 49) 45 31-80 07 39<br>(++ 49) 45 31-80 07 63                                   |

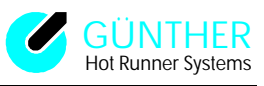

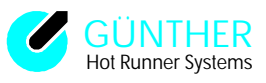

# Worldwide

| Su-Pad Ltd.<br>Mr. Sadeh<br>2, Hamelacha Street<br>New Industrial Zone<br><b>IL-Rosh-Ha´ Ayn 48091</b>                                               | Phone<br>Fax<br>E-mail         | (++ 972) 3 90 23 90 2<br>(++ 972) 3 90 23 90 3<br>supadltd@netvision.net.il         |
|----------------------------------------------------------------------------------------------------|--------------------------------|-------------------------------------------------------------------------------------|
| EQUIMOLDES , Lda.<br>Mr. Rodrigues<br>Rua Pinhal do Rei, nº 14<br><b>P-2445 Martingança</b>                                                          | Phone<br>Fax<br>E-mail         | (++ 351) 2 44 58 99 00<br>(++ 351) 2 44 58 99 12<br>equimoldes@mail.telepac.pt      |
| Plastmaskiner A/S<br>Mr. Schröer<br>Frederik Stangs gate 2a<br><b>N-0272 Oslo</b>                                                                    | Phone<br>Fax<br>E-mail         | (++ 47) 22 44 95 64<br>(++ 47) 22 55 11 06<br>plastkompaniet@os.telia.no            |
| DiplIng. Petr Sochor<br>Ve Vilkách 1849<br>CZ-347 01 Tachov                                                                                          | Phone<br>Fax<br>bJã ~ <b>ấ</b> | (++ 42 0) 1 84 72 39 66<br>(++ 42 0) 1 84 72 39 66<br>guenther.trysky-sochor@iol.cz |
| Basler Trade KFT<br>Mr. Zastrow<br>Postbox 25<br><b>H-1581 Budapest</b>                                                                              | Phone<br>Fax<br>E-mail         | (++ 36) 12 39 05 17<br>(++ 36) 12 39 05 17<br>zastrow@westel900.net                 |
| Industrade Corporation<br>Room No. 202, No. 5<br>Wu Chuan 1 Road<br>Hsin Chuang. Taipei Hsien<br><b>Taiwan. R. O. C</b>                              | Phone<br>Fax<br>E-mail         | (++ 886) 2 22 99 03 16<br>(++ 886) 2 22 99 05 35<br>industra@ms29.hinet.net         |
| Eduardo Campos Madrigal<br>Grupo Zoica, S. A. de C. V.<br>Sadi Cornot No. 77<br>Col. San Rafael C. P. 06470<br><b>Deleg. Cuauhtemoc Mexico D. F.</b> | Phone<br>Fax<br>E-mail         | (++ 52) 55 66 47 32<br>(++ 52) 55 46 40 14<br>zoica@df1.telmex.net.mx               |
| GÜNTHER S.C.<br>Mr. Olszowski<br>ul. Poznańska 14 m 33<br><b>PL-00-680 Warszawa</b>                                                                  | Phone<br>Fax                   | (++ 48) 22 62 25 22 8<br>(++ 48) 22 62 97 77 4                                      |
| HH Plastkombi aps<br>Mr. Hansen<br>Østergade 24 D<br><b>DK-3200 Helsinge</b>                                                                         | Phone<br>Fax<br>E-mail         | (++ 45) 48 79 98 88<br>(++ 45) 48 79 80 16<br>mail@hh-plastkombi.dk                 |

Phone / Fax / E-mail

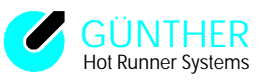

# Worldwide

Dipl.-Ing. H. Günther Ges.m.b.H. Mr. Feik Speichmühlgasse 1 **A-2380 Perchtoldsdorf** 

Technisches Büro Bäcker Mr. Bäcker Pieter Lieftinckweg 20 **NL-1505 HX Zaandam** 

GÜNTHER France S.A. Mr. Demicheli 6 rue Jules Verne **F-95320 Saint Leu La Foret** 

Millutensil SRL Mrs.Just Oselieri Corso Buenos Aires 92 I-20124 Milano

Trader Ingman Oy Mr. Ingman Strömsintie 23 A 1 **FIN-00930 Helsinki** 

GÜNTHER Hot Runner Systems Inc. Mr. Vander Noot 725 Hastings Lane **USA-Mexico-Canada Buffalo Grove, Illinois 60089** 

GÜNTHER U.K. Mr. Heendeniya 52 Lambardes, New Ash Green **GB-Longfield Kent DA3 8HU** 

Brale Ltda. Mr. Holdschmidt Rua Joao de Barro, 52 **BR-83326-470 Pinhais-PR** 

Battenfeld Hong Kong Ltd. Mr. Pechtl 2Fl. No.18 Dai Fat Street Tai Po Industrial Estate **Hong Kong-N.T. Tai Po** 

DUMIS Mlaka d.o.o. Mr. Urana Oretnekova pot 9 SL-4000 Kranj

## Phone / Fax / E-mail

| Phone<br>Fax<br>E-mail | (++ 43) 1 86 94 76 4<br>(++ 43) 1 86 94 76 47<br>guenther@kabvsi.at              |
|------------------------|----------------------------------------------------------------------------------|
| Phone<br>Fax<br>E-mail | (++ 31) 75 68 18 00 0<br>(++ 31) 75 68 18 00 1<br>t.b.backer@wxs.nl              |
| Phone<br>Fax<br>E-mail | (++ 33) 1 39 32 03 04<br>(++ 33) 1 39 32 03 05<br>m_demicheli@gunther-france.com |
| Phone<br>Fax<br>E-mail | (++ 39) 02 29 40 43 90<br>(++ 39) 02 20 46 67 7<br>millut@tin.it                 |
| Phone<br>Fax<br>E-mail | (++ 358) 93 44 55 44<br>(++ 358) 93 43 40 52 0<br>jukka@traderingman.fi          |
| Phone<br>Fax<br>E-mail | (++ 1) 84 72 15 78 74<br>(++ 1) 84 72 15 78 05<br>info@ghrsi.com                 |
| Phone<br>Fax<br>E-mail | (++ 44) 14 74 87 97 74<br>(++ 44) 14 74 87 30 63<br>info@gunther.co.uk           |
| Phone<br>Fax<br>E-mail | (++ 55) 41 86 82 59 5<br>(++ 55) 41 86 82 59 5<br>brale@brale.com.br             |
| Phone<br>Fax<br>E-mail | (++ 852) 26 66 91 40<br>(++ 852) 26 65 25 26<br>bathk@hk.super.net               |
| Phone<br>Fax<br>E-mail | (++ 386) 64 24 81 00<br>(++ 386) 64 24 81 01<br>dumis@siol.net                   |

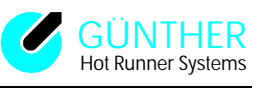

# Worldwide

Center Plast Mr. Gonzalez-Palacio C/ San Gabriel, 17 L3 **E- 08950 Esplugues de Liob.** 

## Phone / Fax / E-mail

Phone(++ 34) 93 47 37 71 3Fax(++ 34) 93 49 90 43 8E-mailcenterplast@airtel.net